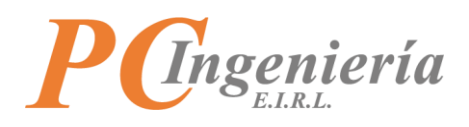

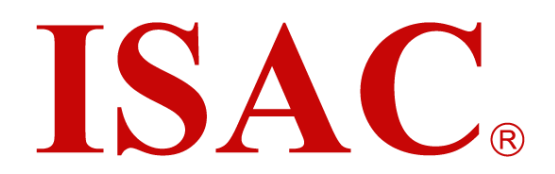

# Manual de Usuario ISAC Delivery

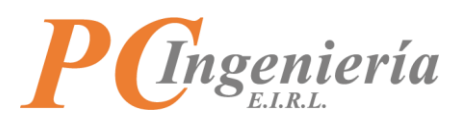

# Contenido

| Control de Cambios                             |    |
|------------------------------------------------|----|
| I Objetivos y Funcionalidades de la Aplicación | 4  |
| II Inicio de Sesión                            | 5  |
| III Establecer Empresa y Periodo en Módulo     | 6  |
| IV Dashboard - Panel de Inicio del Módulo      | 9  |
| VI Parámetros                                  |    |
| VI.A Delivery                                  |    |
| VII Maestros                                   |    |
| VII.A Puntos de Recogida                       |    |
| VIII Movimientos                               |    |
| VIII.A Configuración de Entregas               | 19 |
| VIII.B Vista General de Seguimiento            |    |
| VIII.C Vista Individual de Seguimiento         |    |
| IX Reportes                                    |    |
| IX.A Reporte Individual de Entrega             |    |
| IX.B Reporte de Entregas de un Periodo         |    |
| X Cerrar Sesión                                |    |

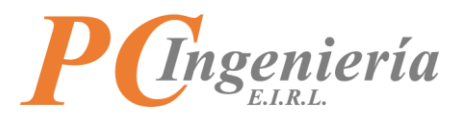

# **Control de Cambios**

| Versión | Autor | Cambios           | Fecha      |
|---------|-------|-------------------|------------|
| 0.1     | MOC   | Redacción inicial | 23-05-2022 |
|         | HVF   | Revisor           | 27-05-2022 |
| 0.2     | MOC   | Correcciones      | 30-05-2022 |
|         | HVF   | Revisor           | 30-05-2022 |
| 1.0     | GMM   | Aprobador         | 02-06-2022 |

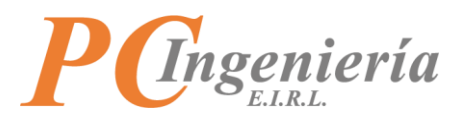

# I.- Objetivos y Funcionalidades de la Aplicación

**ISAC Delivery:** Su objetivo es gestionar las entregas realizadas por los usuarios y monitorear la ruta realizada por los usuarios para las entregas en tiempo real.

## Funcionalidades:

- Permite la asignación de los diferentes puntos de recogida necesarios para el Delivery.
- Permite seguir la ubicación de todos los usuarios que estén realizando una entrega.
- Permite monitorear la ruta realizada por los usuarios en tiempo real.
- Emite reportes para calcular la distancia recorrida y el tiempo usado en las entregas.

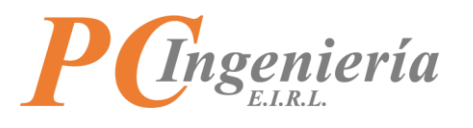

# II.- Inicio de Sesión

En primer lugar, debe acceder a su navegador web favorito, en el cual tendrá que ingresar la siguiente dirección web: <u>https://app.isac.cl/.</u>

| ISAC, Inicio Condiciones Pr | ecios Acerca de ISAC®              |            |
|-----------------------------|------------------------------------|------------|
|                             | <b>P</b> Gingeniería <b>ISAC</b> ® |            |
|                             | Ingreso al Servicio:               |            |
|                             |                                    |            |
|                             | Kut Licencia: * U - sele *         |            |
|                             | Clave *                            |            |
|                             | Continuar                          | $\searrow$ |
|                             |                                    |            |

Imagen 1

Posteriormente, será necesario ingresar las credenciales correspondientes al inicio de sesión, las cuales son:

- **Rut Licencia**: Rut de la empresa que cuenta con la licencia del Servicio ISAC®, con formato 99999999.
- Dígito verificador Rut Licencia: Menú desplegable para establecer el dígito verificador correspondiente.
- Usuario: Identificador de usuario para iniciar sesión.
- Clave: Contraseña del usuario.

Al ingresar los datos correctamente podrá acceder al servicio ISAC®.

| ISA | C. Módulos - Delivery              | мос - |
|-----|------------------------------------|-------|
|     | Servicio ISAC - Panel de Inicio    |       |
|     | Bienvenido(a) SU NOMBRE DE USUARIO |       |
|     | Ν                                  |       |
|     | k3                                 |       |

Imagen 2

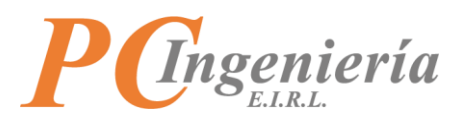

# III.- Establecer Empresa y Periodo en Módulo

Una vez ha ingresado al servicio ISAC®, diríjase al menú superior "Módulos" y elija la opción "Delivery".

| ISA | C. Módulos - Delivery                        | мос - |
|-----|----------------------------------------------|-------|
|     | Servi <del>cio ISAC - Panei de Ini</del> cio |       |
|     | Bienvenido(a) SU NOMBRE DE USUARIO           |       |
|     |                                              |       |
|     |                                              |       |

## Imagen 3

Posteriormente, será necesario establecer la empresa y periodo en módulo ingresando la información correspondiente, los campos con un asterisco rojo son requeridos.

| ISAC.                      | Módulos 👻 🛛                   | Delivery                                        |                                          |                   |     |    |   | мос 🕶 |
|----------------------------|-------------------------------|-------------------------------------------------|------------------------------------------|-------------------|-----|----|---|-------|
| Módulo Delivery            |                               |                                                 |                                          |                   |     |    |   |       |
| Establecer Buse            | car Anterior                  | Siguiente                                       |                                          |                   |     |    |   |       |
|                            |                               |                                                 |                                          |                   |     |    |   |       |
| <b>Configu</b><br>Seleccio | ración de Em<br>ne la empresa | p <b>resa y Periodo e</b><br>a y periodo a proc | e <b>n Módulo</b><br>tesar, luego presio | one 'Establecer'. |     |    |   |       |
| ID: *                      | 1                             |                                                 | Rut: *                                   | 76183223          | 9 🗸 | ·] |   |       |
| Nombre Empresa: *          | PC INGENIERI                  | A EIRL                                          |                                          |                   |     |    |   |       |
| Año Procesa: *             | 2022                          | ~                                               | Mes Procesa: *                           | Мауо              | ~   | ·  | 6 |       |
|                            |                               |                                                 |                                          | Imagen 4          |     |    |   |       |

- ID: Número identificador del registro de configuración (Solo lectura).
- **Rut**: Rut de la empresa a establecer (Solo lectura).
- Dígito verificador Rut: Dígito verificador del Rut empresa (Solo lectura).
- Nombre Empresa: Nombre de la empresa a establecer (Solo lectura).
- Año Procesa: Año a procesar.
- Mes Procesa: Mes a procesar.

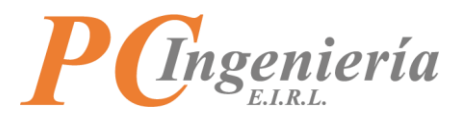

Podrá buscar los registros de configuración existentes presionando el botón

| ISAC.                      | Módulos - Delivery                                                              |                                              |             |   | MOC - |
|----------------------------|---------------------------------------------------------------------------------|----------------------------------------------|-------------|---|-------|
| Módulo Delivery            |                                                                                 |                                              |             |   |       |
| Establecer Bus             | Car Anterior Siguiente                                                          |                                              |             |   |       |
| <b>Configu</b><br>Seleccio | u <mark>ración de Empresa y Periodo e</mark><br>one la empresa y periodo a proc | e <b>n Módulo</b><br>æsar, luego presione 'E | stablecer'. |   |       |
| ID: *                      | 1                                                                               | Rut: * 7618                                  | 3223 9      | ~ |       |
| Nombre Empresa: *          | PC INGENIERIA EIRL                                                              |                                              |             |   |       |
| Año Procesa: *             | 2022 🗸                                                                          | Mes Procesa: * May                           | 0           | ~ |       |
|                            |                                                                                 | Ima                                          | gen 5       |   |       |

Al acceder a la pantalla de búsqueda podrá filtrar los registros existentes según:

- ID: Número identificador del registro.
- Rut: Rut Empresa.
- Ap. Paterno R. Social: Apellido paterno o razón social de la empresa.
- Nom. Fantasía: Nombre de fantasía de la empresa.

Una vez establecidos los filtros presione <sup>Filtrar</sup>, si no ha ingresado ningún filtro aparecerán todas las empresas que ha creado con su licencia.

| Búsqueda: I | mpresas           |            |                                                        |                    | ×              |
|-------------|-------------------|------------|--------------------------------------------------------|--------------------|----------------|
| ID:         | - Cancelar        | Rut:       | Ap. Paterno R.Social:                                  |                    | Nom. Fantasía: |
| Se encontra | Torr 4 resultados |            |                                                        |                    |                |
| Acc.        | ID Empresa        | Rut        | Nombre o R.Social                                      | Nombre Fantasía    |                |
| Sel.        | 1                 | 76183223-9 | GABRIEL MOYA INGENIERIA COMPUTACION E INFORMATICA EIRL | PC INGENIERIA EIRI | L              |

Imagen 6

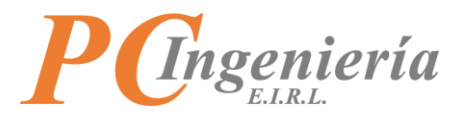

## Para seleccionar un registro presione "Sel." Desde la columna Acc.

| Búsq              | ueda: Empresas                                           |                                             |                   |                         |                 |                     | ×     |
|-------------------|----------------------------------------------------------|---------------------------------------------|-------------------|-------------------------|-----------------|---------------------|-------|
| ID:               |                                                          | Rut:                                        |                   | Ap. Paterno R.Social:   |                 | Nom. Fantasía:      |       |
|                   |                                                          |                                             |                   |                         |                 |                     |       |
| Filtra            | Volver - Cancelar                                        |                                             |                   |                         |                 |                     |       |
| Se                | encontraron 4 resultados                                 |                                             |                   |                         |                 |                     |       |
| Acc.              | ID Empresa Rut                                           | Nombre o R.Social                           | SENIERIA COMPLITA | TION E INFORMATICA FIRI | Nombre Fantasía |                     |       |
| J.                |                                                          |                                             | Imag              | jen 7                   |                 |                     |       |
|                   |                                                          | _                                           |                   |                         |                 |                     |       |
| Con los bot       | ones Anterior y                                          | Siguiente podrá                             | acceder           | al registro ant         | ecesor y        | sucesor del actual. |       |
| TOLO              |                                                          |                                             |                   |                         |                 |                     |       |
| 15AC.             | Módulos • Delivery                                       |                                             |                   |                         |                 |                     | MOC 🕶 |
| Módulo Deliver    | y                                                        |                                             |                   |                         |                 |                     |       |
| Establecer Bu     | iscar Anterior Siguie                                    | nte                                         |                   |                         |                 |                     |       |
|                   |                                                          |                                             |                   |                         |                 |                     |       |
|                   |                                                          |                                             |                   |                         |                 |                     |       |
| Config<br>Selecci | j <b>uración de Empresa y</b><br>ione la empresa y perio | Periodo en Módulo<br>do a procesar, luego i | presione 'Est     | ablecer'.               |                 |                     |       |
| belete            | ione la empresa y perio                                  | ao a procesa, raego j                       |                   |                         |                 |                     |       |
|                   |                                                          |                                             |                   |                         |                 |                     |       |
| ID:               | * 1                                                      |                                             | Rut: * 761832     | 9                       | ~               |                     |       |
| Nombre Empresa:   | * PC INGENIERIA EIRL                                     |                                             |                   |                         |                 |                     |       |
| Año Procesa:      | * 2022                                                   | ✓ Mes Proc                                  | cesa: * Mayo      |                         | ~               |                     |       |
|                   |                                                          |                                             | Imag              | jen 8                   |                 |                     |       |
|                   |                                                          |                                             | Es                | tablecer                |                 | <i>.</i>            |       |
| Una vez es        | tablecida la empr                                        | esa, presione el                            | boton             | para a                  | cceder al       | modulo.             |       |
| ISAC.             | Módulos - Delivery                                       |                                             |                   |                         |                 |                     | мос 🝷 |
| Módulo Deliver    | v                                                        |                                             |                   |                         |                 |                     |       |
| Establecer Bi     | Iscar Anterior Siguie                                    | nte                                         |                   |                         |                 |                     |       |
|                   |                                                          |                                             |                   |                         |                 |                     |       |
|                   |                                                          |                                             |                   |                         |                 |                     |       |
| Config            | juración de Empresa y                                    | Periodo en Módulo                           |                   |                         |                 |                     |       |
| Selecc            | ione la empresa y perio                                  | do a procesar, luego                        | presione 'Est     | ablecer'.               |                 |                     |       |
|                   |                                                          |                                             |                   |                         |                 |                     |       |
| ID:               | * 1                                                      |                                             | Rut: * 761832     | 223 9                   | ~               |                     |       |
| Nombre Empresa:   | * PC INGENIFRIA FIRI                                     |                                             |                   |                         |                 |                     |       |
| 48- D             | * 2022                                                   | Mar Dar                                     | com * Maria       |                         | ~               |                     |       |
| Ano Procesa:      | 2022                                                     | Mes Pro                                     | Mayo              |                         | •               |                     |       |
|                   |                                                          |                                             | Imag              | jen 9                   |                 |                     |       |

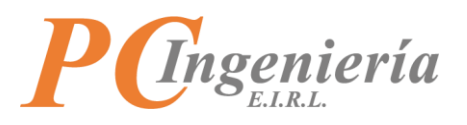

# **IV.- Dashboard - Panel de Inicio del Módulo**

Módulo: Módulo activo e información de la empresa establecida.

| ISAC, Módulos - Delivery | MOC -                                          |
|--------------------------|------------------------------------------------|
| Parámetros               | Módulo: Delivery                               |
| Delivery                 | Empresa: PC INGENIERIA EIRL<br>Rut: 76183223-9 |
| Maestros                 |                                                |
| Puntos de Recogida       |                                                |

Imagen 10

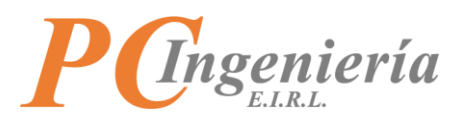

# V.- Menú

En la parte izquierda de la pantalla están las distintas opciones del módulo Delivery, del servicio ISAC®.

| Parámetros       Módulo: Delivery         Delivery       Empresa: PC INGENIERIA EIRL         Maestros       Eut: 76183223-9         Puntos de Recogida       Image: Comparison of the section of the section                                                       |
|----------------------------------------------------------------------------------------------------|
| Delivery     Empresa: PC INGENIERIA EIRL       Rut: 76183223-9       Puntos de Recogida       Image: Second second seco |
| Maestros       Puntos de Recogida       S                                                                                                    |
| Puntos de Recogida                                                                                                    |
|                                                                                                    |
| Movimientos                                                                                                    |
| Configuración de Entregas                                                                                                    |
| Vista General de Seguimiento<br>Vista Individual de Seguimiento                                                                                                    |

Imagen 11

**Parámetros**: En el apartado "Parámetros" podrá definir las configuraciones globales del módulo de Delivery.

| ISAC. Módulos - Delivery                                        | MOC 🕶                                          |
|-----------------------------------------------------------------|------------------------------------------------|
| Parámetros                                                      | Módulo: Delivery                               |
| Delivery                                                        | Empresa: PC INGENIERIA EIRL<br>Rut: 76183223-9 |
| Maestros                                                        |                                                |
| Puntos de Recogida                                              | L3                                             |
| Movimientos                                                     |                                                |
| Configuración de Entregas                                       |                                                |
| Vista General de Seguimiento<br>Vista Individual de Seguimiento |                                                |

Imagen 12

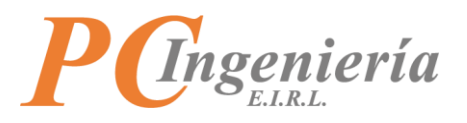

**Maestros**: En el apartado "Maestros" podrá gestionar todos registros de maestros existentes en el módulo, por ejemplo, puntos de recogida.

| ISAC, Módulos - Delivery                                        | MOC ~                                          |
|-----------------------------------------------------------------|------------------------------------------------|
| Parámetros                                                      | Módulo: Delivery                               |
| Delivery                                                        | Empresa: PC INGENIERIA EIRL<br>Rut: 76183223-9 |
| Maestros                                                        |                                                |
| Puntos de Recogida                                              |                                                |
| Movimientos                                                     |                                                |
| Configuración de Entregas                                       |                                                |
| Vista General de Seguimiento<br>Vista Individual de Seguimiento |                                                |

Imagen 13

**Movimientos**: En el apartado "Movimientos" podrá configurar sus entregas, y realizar seguimiento de estas de manera general o individual.

| Maestros                          |            |  |
|-----------------------------------|------------|--|
| Puntos de Recogida                |            |  |
|                                   |            |  |
| Movimientos                       |            |  |
| Configuración de Entregas         |            |  |
| Vista General de Seguimiento      |            |  |
| vista individual de Seguimiento   | $\searrow$ |  |
| Reportes                          |            |  |
| Reporte Individual de Entrega     |            |  |
| Reporte de Entregas de un Periodo |            |  |

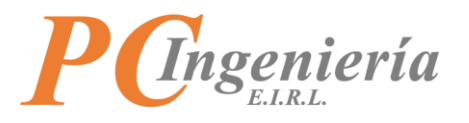

**Reportes**: En el apartado "Reportes" podrá obtener distintos informes respecto a las entregas realizadas, como reporte individual de entregas, o reporte de entregas en un periodo de tiempo.

| Puntos de Recogida                                                 |                  |  |
|--------------------------------------------------------------------|------------------|--|
| <u> </u>                                                           |                  |  |
|                                                                    |                  |  |
| Movimientos                                                        |                  |  |
| Configuración de Entregas                                          |                  |  |
| Vista General de Seguimiento<br>Vista Individual de Seguimiento    | $\triangleright$ |  |
|                                                                    |                  |  |
| Reportes                                                           |                  |  |
| Reporte Individual de Entrega<br>Reporte de Entregas de un Periodo |                  |  |

Imagen 15

**Aplicaciones del Módulo**: En la parte inferior izquierda está ubicado el apartado "Aplicaciones del Módulo", en donde podrá descargar las aplicaciones disponibles y sus respectivos manuales de usuario.

| Aplicaciones del Módu                                                                                                    | lo                                |   |
|----------------------------------------------------------------------------------------------------|-----------------------------------|---|
| <ul> <li>ISAC</li> <li>Delivery</li> <li>Versión</li> <li>1.20220</li> <li>525</li> <li>Android     <li>- APK</li> </li></ul> | /anual Delivery -<br>n Móvil ISAC | ß |

Imagen 16

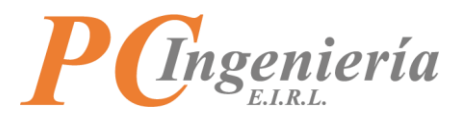

# **VI.-** Parámetros

## **VI.A.- Delivery**

Esta pantalla permite establecer los parámetros de Delivery de facturación de la empresa. Para acceder a esta pantalla presione "Delivery".

| ISAC. Módulos - Delivery | MOC -                                          |
|--------------------------|------------------------------------------------|
| Parámetros               | Módulo: Delivery                               |
| Delivery                 | Empresa: PC INGENIERIA EIRL<br>Rut: 76183223-9 |
| Maestros                 |                                                |
| Puntos de Recogida       |                                                |
|                          | Inc                                            |

#### Imagen 17

La pantalla de parámetros de Delivery es la siguiente:

| ISAC.                                   | Módulos - Delivery                                                                               |                     |                                                                                              | мос 🕶 |
|-----------------------------------------|--------------------------------------------------------------------------------------------------|---------------------|----------------------------------------------------------------------------------------------|-------|
| Parámetros de De                        | elivery                                                                                          |                     |                                                                                              |       |
| Grabar Deshac                           | er                                                                                               |                     |                                                                                              |       |
| ID: *<br>Parámetros de l                | 1<br>Recepción de Productos:                                                                     |                     |                                                                                              |       |
| Valida Recepción:                       | CActive está propiedad si desea<br>que sea requerida la<br>confirmación de recepción con<br>foto | Notifica Recepción: | Active está propiedad si desea<br>que sea notificada por e-mail la<br>recepción de productos |       |
| Dest. Recepción:                        | pcingenieria.pruebas@gmail.com                                                                   |                     |                                                                                              |       |
| Parámetros de                           | Recogida de Productos:                                                                           |                     |                                                                                              |       |
| Valida Recogida:                        | Active está propiedad si desea<br>que sea requerida la<br>confirmación de recogida con<br>foto   | Notifica Recogida:  | Active está propiedad si desea<br>que sea notificada por e-mail la<br>recogida de productos  |       |
| Dest. Recogida:                         | pcingenieria.pruebas@gmail.com                                                                   |                     |                                                                                              |       |
| Emisión de Cop<br>Formato Emite Ticket: | ia de DTE:<br>Formato Resumido                                                                   |                     |                                                                                              |       |
|                                         |                                                                                                  |                     |                                                                                              |       |
|                                         |                                                                                                  |                     | Imagen 18                                                                                    |       |

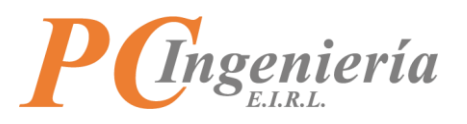

### Los campos que lo componen son los siguientes:

• **ID**: Identificador del registro.

## Parámetros de recepción de productos:

- Valida recepción: Active está propiedad si desea que sea requerida la confirmación de recepción con foto.
- Notifica recepción: Active esta propiedad si desea que sea notificada por E-Mail la recepción de productos.
- **Dest. Recepción**: Indique los E-Mail que serán notificados de la recepción de productos, si los destinatarios son más de uno escríbalos separados por comas.

## Parámetros de recogida de productos:

- Valida recogida: Active está propiedad si desea que sea requerida la confirmación de recogida con foto.
- Notifica recogida: Active está propiedad si desea que sea notificada por E-Mail la recogida de productos.
- **Dest. Recogida**: Indique los E-Mail que serán notificados de la recogida de productos, si los destinatarios son más de uno escríbalos separados por comas.

#### Emisión de copia de DTE:

• **Formato emite ticket**: Indique el formato en que será emitida la copia del DTE. Puede ser en formato resumido o formato detallado. Por defecto los DTE se emiten en formato detallado.

#### Ejemplo de establecer parámetros:

Los campos con un asterisco rojo son requeridos.

Establezca todos los parámetros correspondientes de la pantalla, una vez ha ingresado la información correspondiente presione el botón Grabar.

| ISAC.             | Módulos - Delivery             |                     |                                  | мос 🗕 |
|-------------------|--------------------------------|---------------------|----------------------------------|-------|
| Parámetros de De  | elivery                        |                     |                                  |       |
| Grabar Deshace    | er                             |                     |                                  |       |
| ID: *             | 1                              |                     |                                  |       |
| Parámetros de l   | Recepción de Productos:        |                     |                                  |       |
| Valida Recepción: |                                | Notifica Recepción: |                                  |       |
|                   | Active está propiedad si desea |                     | Active está propiedad si desea   |       |
|                   | que sea requerida la           |                     | que sea notificada por e-mail la |       |
|                   | confirmación de recepción con  |                     | recepción de productos           |       |
|                   | foto                           |                     |                                  |       |
| Dest. Recepción:  | pcingenieria.pruebas@gmail.com |                     |                                  |       |

Imagen 19

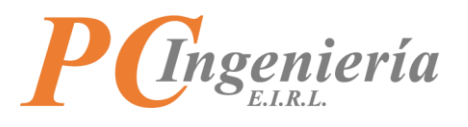

Con el botón **Deshacer** podrá revertir los cambios efectuados en la pantalla de parámetros siempre y cuando estos aún no se han grabado.

| ISAC.             | Módulos - Delivery             |                     |                                  | мос - |
|-------------------|--------------------------------|---------------------|----------------------------------|-------|
| Parámetros de De  | elivery                        |                     |                                  |       |
| Grabar Deshac     | er ]                           |                     |                                  |       |
| ID: *             | 1                              |                     |                                  |       |
| Parámetros de l   | Recepción de Productos:        |                     |                                  |       |
| Valida Recepción: |                                | Notifica Recepción: |                                  |       |
|                   | Active está propiedad si desea |                     | Active está propiedad si desea   |       |
|                   | que sea requerida la           |                     | que sea notificada por e-mail la |       |
|                   | confirmación de recepción con  |                     | recepción de productos           |       |
|                   | foto                           |                     |                                  |       |
| Dest. Recepción:  | pcingenieria.pruebas@gmail.com | 1                   |                                  |       |

Imagen 20

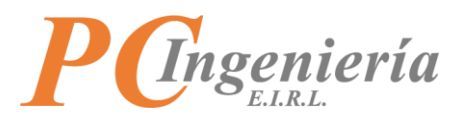

## VII.- Maestros

# VII.A.- Puntos de Recogida

En el maestro de puntos de recogida podrá administrar sus registros de puntos de recogida, en donde será capaz de crear, ver, actualizar y eliminar registros.

Para acceder a esta pantalla presione en "Puntos de Recogida".

| ISAC. Módulos - Delivery | MOC -                       |
|--------------------------|-----------------------------|
| Parámetros               | Módulo: Delivery            |
| Delivery                 | Empresa: PC INGENIERIA EIRL |
| Maestros                 | Rut: 76183223-9             |
| Puntos de Recogida       |                             |
|                          |                             |

Imagen 21

La pantalla de puntos de recogida es la siguiente:

|           | C₀ №                                                             | Iódulos 🔻 Delivery           |                   |                   |                                            | мос -            |  |
|-----------|------------------------------------------------------------------|------------------------------|-------------------|-------------------|--------------------------------------------|------------------|--|
| Puntos de | e Recogida                                                       | a para Delivery              |                   |                   |                                            |                  |  |
| Grabar    | Deshacer                                                         |                              |                   |                   |                                            |                  |  |
| Acc.      | ID                                                               | Desc. Punto de Recogida      | Región            | Comuna            | Dirección                                  | Ubic. Punto de F |  |
|           |                                                                  |                              | - Seleccionar - 🗸 | - Seleccionar - 🔹 | •                                          |                  |  |
| C         | - Sele 🗸                                                         | - Seleccionar - 🗸 🗸          | - Seleccionar - 🗸 | - Seleccionar - 🔉 | •                                          |                  |  |
|           | 1                                                                | Sodimac Mall Plaza Sur       | METROPOLITAN/ V   | SAN BERNARDO      | Av. Pdte. Jorge Alessandri Rodríguez 20040 | https://www.goo  |  |
| ×         | 2                                                                | PC Ingeniería EIRL - Oficina | METROPOLITAN# ¥   | SAN BERNARDO      | Eucaliptus 383                             | https://www.goo  |  |
| ×         | 3                                                                | Aridos Central               | METROPOLITAN# ¥   | SAN BERNARDO      | Av Central 340                             | https://www.goo  |  |
| Total Reg | Total Registros: 3 - Total Páginas: 1 - Registros por Página: 20 |                              |                   |                   |                                            |                  |  |
| Agreg     | ar Nuevo                                                         | Ç,                           |                   |                   |                                            |                  |  |
|           |                                                                  |                              | Imager            | า 22              |                                            |                  |  |

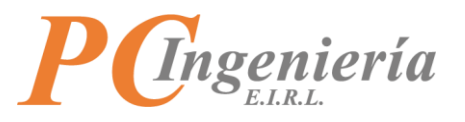

## Los campos del maestro de sucursales son los siguientes:

- ID: Identificador numérico del registro.
- Desc. Punto de Recogida: Breve descripción del punto de recogida.
- **Región**: Región a la que pertenece el punto de recogida.
- Comuna: Comuna a la que pertenece el punto de recogida.
- Dirección: Dirección completa del punto de recogida.
- Ubic. Punto de Recogida: Enlace de Google Maps del punto de recogida.

Ejemplo de agregar punto de recogida para Delivery.

Para agregar un nuevo punto de recogida de Delivery presione el botón Agregar Nuevo. Entonces, se agregará una fila al registro, en donde tendrá que ingresar la información correspondiente.

| ISA      | <b>C</b> . №    | tódulos 👻 Delivery                         |                     |                   |                                            | мос 🕶          |
|----------|-----------------|--------------------------------------------|---------------------|-------------------|--------------------------------------------|----------------|
| Puntos d | e Recogida      | a para Delivery                            |                     |                   |                                            |                |
| Grabar   | Deshacer        |                                            |                     |                   |                                            |                |
| Acc.     | ID              | Desc. Punto de Recogida                    | Región              | Comuna            | Dirección                                  | Ubic. Punto de |
|          |                 |                                            | - Seleccionar - 🗸 🗸 | - Seleccionar - 🗸 |                                            |                |
| С        | - Sele 🗸        | - Seleccionar - 🗸 🗸 🗸                      | - Seleccionar - 🛛 🗸 | - Seleccionar - 🗸 |                                            |                |
|          | 1               | Sodimac Mall Plaza Sur                     | METROPOLITAN/ 🗸     | SAN BERNARDO 👻    | Av. Pdte. Jorge Alessandri Rodríguez 20040 | https://www.g  |
| ×        | 2               | PC Ingeniería EIRL - Oficina               | METROPOLITAN# 🗸     | SAN BERNARDO 🗸    | Eucaliptus 383                             | https://www.g  |
|          | 3               | Aridos Central                             | METROPOLITAN# 🗸     | SAN BERNARDO 🔻    | Av Central 340                             | https://www.g  |
|          | 0               |                                            | - Seleccionar - 🗸 🗸 | - Seleccionar - 🗸 | ,                                          |                |
| Total Re | gistros: 3 - To | otal Páginas: 1 - Registros por Página: 20 |                     |                   |                                            |                |
| Agreg    | ar Nuevo        | ]                                          |                     |                   |                                            |                |

#### Imagen 23

Una vez ha ingresado la información correspondiente presione el botón Grabar para guardar el punto de recogida ingresado.

| ISA       | <b>C</b> ₀ №    | Iódulos 👻 Delivery                         |                     |                 |                                                                | мос 🕶          |
|-----------|-----------------|--------------------------------------------|---------------------|-----------------|----------------------------------------------------------------|----------------|
| Puntos de | e Recogida      | a para Delivery                            |                     |                 |                                                                |                |
| Grabar    | Deshacer        |                                            |                     |                 |                                                                |                |
| Acc.      | ID              | Desc. Punto de Recogida                    | Región              | Comuna          | Dirección                                                      | Ubic. Punto de |
|           |                 |                                            | - Seleccionar - 🗸 🗸 | - Seleccionar - | •                                                              |                |
| C         | - Sele 🗸        | - Seleccionar - 🗸 🗸 🗸                      | - Seleccionar - 🛛 🗸 | - Seleccionar - | •                                                              |                |
|           | 1               | Sodimac Mall Plaza Sur                     | METROPOLITAN# 🗸     | SAN BERNARDO    | <ul> <li>Av. Pdte. Jorge Alessandri Rodríguez 20040</li> </ul> | https://www.g  |
|           | 2               | PC Ingeniería EIRL - Oficina               | METROPOLITAN/ 🗸     | SAN BERNARDO    | ✔ Eucaliptus 383                                               | https://www.g  |
|           | 3               | Aridos Central                             | METROPOLITAN/ 🗸     | SAN BERNARDO    | ✔ Av Central 340                                               | https://www.g  |
|           | 0               | Sodimac Mall Plaza Oeste                   | METROPOLITAN/ 🗸     | CERRILLOS       | Av. Américo Vespucio 1501                                      | lac7ed:0x13ba  |
| Total Reg | gistros: 3 - To | otal Páginas: 1 - Registros por Página: 20 |                     |                 |                                                                |                |
| Agrega    | ar Nuevo        |                                            |                     |                 |                                                                |                |

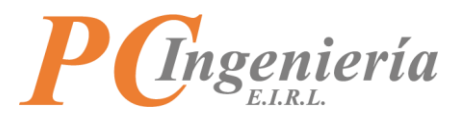

Al grabar los datos correctamente aparecerá el siguiente mensaje:

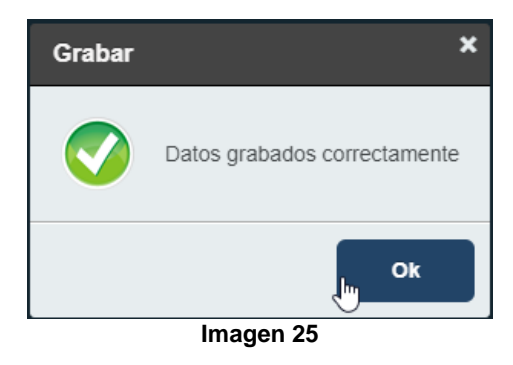

Para eliminar un punto de recogida presione el botón

| ISA      | . <b>C</b> ₀ №                  | Aódulos 👻 Delivery           |                     |                   |                                            | мос 🝷            |  |  |  |  |  |
|----------|---------------------------------|------------------------------|---------------------|-------------------|--------------------------------------------|------------------|--|--|--|--|--|
| Puntos c | untos de Recogida para Delivery |                              |                     |                   |                                            |                  |  |  |  |  |  |
| Grabar   | Deshacer                        |                              |                     |                   |                                            |                  |  |  |  |  |  |
| Acc.     | ID                              | Desc. Punto de Recogida      | Región              | Comuna            | Dirección                                  | Ubic. Punto de R |  |  |  |  |  |
|          |                                 |                              | - Seleccionar - 🗸 🗸 | - Seleccionar - 🗸 |                                            |                  |  |  |  |  |  |
| C        | - Sele 🗸                        | - Seleccionar - 🗸 🗸 🗸        | - Seleccionar - 🛛 🗸 | - Seleccionar - 🗸 |                                            |                  |  |  |  |  |  |
|          | 1                               | Sodimac Mall Plaza Sur       | METROPOLITAN# 🗸     | SAN BERNARDO 🔻    | Av. Pdte. Jorge Alessandri Rodríguez 20040 | https://www.goc  |  |  |  |  |  |
| ×        | 2                               | PC Ingeniería EIRL - Oficina | METROPOLITAN# 🗸     | SAN BERNARDO 👻    | Eucaliptus 383                             | https://www.goc  |  |  |  |  |  |
|          | iminar                          | Aridos Central               | METROPOLITAN# 🗸     | SAN BERNARDO 💙    | Av Central 340                             | https://www.goc  |  |  |  |  |  |

Imagen 26

Será necesario confirmar la acción de eliminar el registro.

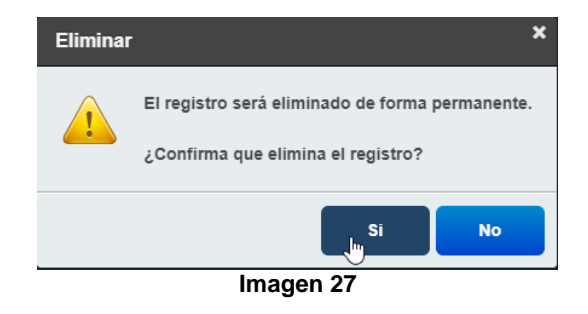

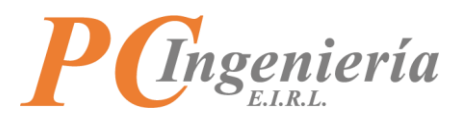

## **VIII.- Movimientos**

## VIII.A.- Configuración de Entregas

En la pantalla de configuración de entregas podrá asignar el Delivery de un DTE a los diferentes usuarios, además de asignar el orden de la ruta a seguir según los distintos puntos de recogida que se pueden asignar.

También podrá ver las fotos de recogida y recepción, así como emitir el reporte de recepción con información resumida del Delivery.

Para acceder a esta pantalla presione "Configuración de Entregas".

Imagen 28

La pantalla de configuración de entregas es la siguiente:

| ISA       | C. Módulos               | Delivery         | ]                  |                           |                   |                                   |                | мос 🕶           |
|-----------|--------------------------|------------------|--------------------|---------------------------|-------------------|-----------------------------------|----------------|-----------------|
| Configura | ación de Entregas        |                  |                    |                           |                   |                                   |                |                 |
| Nuevo     | Grabar Buscar            | Anterior         | Siguiente Dest     | acer Imprimir Rec         | epción            |                                   |                |                 |
|           |                          |                  |                    |                           |                   |                                   |                |                 |
|           | ID: * 0                  |                  |                    |                           |                   |                                   |                |                 |
|           |                          |                  | Confirma Entrega ( | Ocultar DTE en App Móvil) |                   |                                   |                |                 |
| Tipo      | Docto.: * 0              |                  | Folio DTE: *       | 0                         | Utilizado: *      | No utilizado 👻                    | Fecha DTE: *   |                 |
| Rut       | Emisor: * 0              | - Sel∈ ❤         | Rut Receptor: *    | 0 - Selt 🗸                | Total: * 0        | )                                 | Estado: * No E | inviado 🗸       |
| Datall    |                          |                  |                    |                           |                   |                                   |                |                 |
| Detail    | es de Asignaciói         | ies:             |                    |                           |                   |                                   |                |                 |
| Acc.      | Punto(s) de Recogi       | da ID            | ID Usuario         | Login                     | Nombre            | E-Mail                            | Punto de Ent   | trega a Cliente |
|           |                          |                  |                    |                           |                   |                                   |                |                 |
| C         |                          | - Sele 🗸         |                    | - Seleccionar - 🗸         | - Seleccionar - 🔹 | <ul> <li>Seleccionar -</li> </ul> | ~              |                 |
| Estable   | zca los filtros o p      | resione el l     | ootón "Agregar N   | luevo" para ingresar      | datos.            |                                   |                |                 |
| - I Par   | aistros: 0 - Total Dágin | acı O - Pagiste  | rac par Dáging: 0  |                           |                   |                                   |                |                 |
|           | gistros. 0 - Total Pagin | as. 0 - negisti  | os por Pagina. o   |                           |                   |                                   |                |                 |
| Agreg     | ar Nuevo                 |                  |                    |                           |                   |                                   |                |                 |
| _         |                          |                  |                    |                           |                   |                                   |                |                 |
|           |                          |                  |                    |                           |                   |                                   |                |                 |
| Fotos     | de Recepción y           | Recogida:        |                    |                           |                   |                                   |                |                 |
| Acc.      | ID                       | Fecha Rec        | epción Folio DT    | E                         | Usuario Confirma  |                                   | Tipo Foto Fo   | oto             |
| C         |                          |                  |                    |                           |                   |                                   |                |                 |
| Estable   | zca los filtros o p      | resione el l     | ootón "Agregar N   | uevo" para ingresar       | datos.            |                                   |                |                 |
|           |                          |                  |                    |                           |                   |                                   |                |                 |
| Iotal Reg | gistros: 0 - Total Pagin | as: 0 - Registi  | os por Pagina: U   |                           |                   |                                   |                |                 |
|           | -                        |                  | -                  |                           |                   | _                                 |                |                 |
|           |                          |                  |                    |                           |                   |                                   |                |                 |
| Historia  | l de Cambios en          | Asignacio        | nes:               |                           |                   |                                   |                |                 |
| ID        | Usuario                  |                  | N° Folio           | Acción                    |                   |                                   |                |                 |
|           |                          |                  |                    |                           |                   |                                   |                |                 |
|           |                          |                  |                    |                           |                   |                                   |                |                 |
| C         | - Selecc                 | ionar -          | ~                  |                           |                   |                                   |                |                 |
| Estables  | rca los filtros          |                  |                    |                           |                   |                                   |                |                 |
| Latablez  | ica los mitros.          |                  |                    |                           |                   |                                   |                |                 |
| Total Reg | istros: 0 - Total Página | is: 0 - Registro | os por Página: 0   |                           |                   |                                   |                |                 |
|           |                          |                  |                    |                           |                   |                                   |                | 1               |

Imagen 29

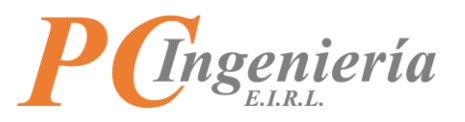

## Los campos de la pantalla de configuración de entregas son los siguientes:

- ID: Identificador numérico del registro.
- Confirma Entrega: Oculta DTE en App Móvil.
- **Tipo Docto.**: Tipo de documento establecido.
- Folio DTE: Número de folio DTE.
- Utilizado: Indica si el folio ha sido utilizado
- Fecha DTE: Fecha de emisión del DTE.
- **Rut Emisor**: Rut del emisor del DTE.
- **Rut Receptor**: Rut del receptor del DTE.
- **Total**: Monto total del DTE.
- Estado: Estado del DTE.

## Detalles de Asignaciones:

- Puntos de Recogida ID: Identificador numérico del punto de recogido.
- ID Usuario: Identificador numérico registro de usuario.
- Login: E-Mail usuario.
- Nombre: Nombre del usuario.
- E-Mail: Correo electrónico del usuario.
- Punto de Entrega a Cliente: Dirección del punto de entrega a cliente.

#### Fotos de Recepción y Recogida:

- ID: Identificador numérico del registro de recepción.
- Fecha Recepción: Fecha de la recepción.
- Folio DTE: Folio de DTE relacionado.
- Usuario Confirma: Usuario que confirma la recepción o recogida.
- **Tipo Foto**: Indica el tipo de foto.
- Foto: Visualización de la foto.

#### Historial de Cambios en Asignaciones:

- ID: Identificador numérico del registro de historial de cambios.
- Usuario: Usuario que ejecuta la acción.
- **N° Folio**: Número de folio relacionado.
- Acción: Acción ejecutada en el cambio.
- Fecha / Hora: Fecha y hora en que se ejecutó el cambio.

Ejemplo de configuración de entregas:

En primer lugar, tendrá que establecer el documento tributario electrónico, presione el botón Buscar para acceder a la pantalla de búsqueda de DTE.

| ISAC.            | Módulos 👻   | Delivery |                  |            |               |          |              |                  |              | мос        |   |
|------------------|-------------|----------|------------------|------------|---------------|----------|--------------|------------------|--------------|------------|---|
| Configuración de | Entregas    |          |                  |            |               |          |              |                  |              |            |   |
| Nuevo Grabar     | Buscar /    | Anterior | Siguiente De     | shacer     | Imprimir Re   | ecepción |              |                  |              |            |   |
| ID: *            | 0           |          |                  |            |               |          |              |                  |              |            |   |
|                  |             |          | Confirma Entrega | (Ocultar D | E en App Móvi | vil)     |              |                  |              |            |   |
| Tipo Docto.: *   | 0           |          | Folio DTE: *     | 0          |               | Ut       | ilizado: * [ | No utilizado 🛛 🗸 | Fecha DTE: * |            | • |
| Rut Emisor: *    | 0 -         | Sele     | Rut Receptor: *  | 0          | - Sel 💙       |          | Total: *     | 0                | Estado: *    | No Enviado | ~ |
| Detaller de A    | danaciones  |          |                  |            |               |          |              |                  |              |            |   |
| Detailes de A    | signaciones | •        |                  |            | Image         | on 20    |              |                  |              |            |   |
|                  |             |          |                  |            | maye          | 511 30   |              |                  |              |            |   |

En la pantalla de búsqueda de SII folios DTE podrá filtrar los resultados por: ID Folio DTE, ID Autorización, Tipo Docto., N° Folio, Utilizado, Fecha DTE Desde, Fecha DTE Hasta, Tipo Docto. Interno, ID Docto. Interno y Estado. Si no establece ningún filtro se listarán todos los registros existentes. PC Ingeniería E.I.R.L. – ISAC® – <u>www.pcingenieria.cl</u> Manual del Módulo de Delivery - ISAC Delivery

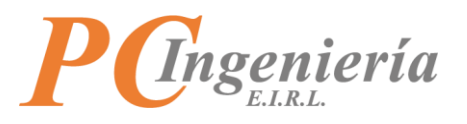

Para establecer un registro presione "Sel." Desde la columna Acc.

| Búsqueda: SII Folios DTE ×                                        |                 |          |                  |                                       |            |                        |                      |                      |            |
|-------------------------------------------------------------------|-----------------|----------|------------------|---------------------------------------|------------|------------------------|----------------------|----------------------|------------|
| ID Folio DTE:                                                     |                 |          | ID Autorización: |                                       | Tipo Docto | D:                     |                      | N° Folio:            |            |
| Utilizado: Fecha DTE Desde: Fecha DTE Hasta: Tipo Docto. Interno: |                 |          |                  |                                       |            |                        |                      |                      |            |
| - Selecciona                                                      | ir -            | ~        |                  | i i i i i i i i i i i i i i i i i i i | 23-05-20   | )22                    |                      |                      |            |
| ID Docto. Inte                                                    | erno:           |          | Estado:          |                                       | _          |                        |                      |                      |            |
|                                                                   |                 |          | - Seleccionar -  | ~                                     | •          |                        |                      |                      |            |
| Filtrar Vo                                                        | olver - Cancela | ır       |                  |                                       |            |                        |                      |                      |            |
| Se enco                                                           | ntraron 99 re   | esultado | DS               |                                       |            |                        |                      |                      |            |
|                                                                   |                 |          |                  |                                       |            |                        |                      |                      |            |
| Acc.                                                              | ID Folio        | ID CAF   | Tipo DTE         | Folio DTE                             | Utilizado  | Fecha DTE              | Tipo Doc.<br>Interno | . ID Doc.<br>Interno | Estado DTE |
| Sel.                                                              | 152             | 30       | 56               | 20                                    | Utilizado  | 19-05-2022<br>14:27:27 | Nota de<br>Generació | 253<br>ón            | Enviado    |
|                                                                   |                 |          |                  | Ima                                   | gen 31     |                        |                      |                      |            |

Posteriormente, tendrá que gestionar los detalles de asignaciones, para agregar un detalle de asignación presione el botón Agregar Nuevo

| Configur | onfiguración de Entregas  |             |                |                |       |                 |      |                 |   |                 |   |                           |
|----------|---------------------------|-------------|----------------|----------------|-------|-----------------|------|-----------------|---|-----------------|---|---------------------------|
| Nuevo    | Grabar                    | Buscar      | Anterior       | Siguiente      | Desha | cer Imprimir F  | Rece | pción           |   |                 |   |                           |
|          |                           |             |                |                |       |                 |      |                 |   |                 |   |                           |
| Detal    | Detalles de Asignaciones: |             |                |                |       |                 |      |                 |   |                 |   |                           |
| Acc.     | Punto(s) de               | e Recogid   | a ID           | ID Usuario     |       | Login           |      | Nombre          |   | E-Mail          |   | Punto de Entrega a Client |
|          |                           |             |                |                |       |                 |      |                 |   |                 |   |                           |
| С        |                           |             | - Sele 🗸       |                |       | - Seleccionar - | ~    | - Seleccionar - | ~ | - Seleccionar - | ~ |                           |
| a        | Asignar                   |             | 0              | 0              |       |                 |      |                 |   |                 |   | - Seleccionar -           |
|          | Asignar T                 | lodo        |                |                |       |                 |      |                 |   |                 |   |                           |
| Total Re | gistros: 1 - To           | otal Página | s: 1 - Registr | os por Página: | 20    |                 |      |                 |   |                 |   |                           |
| Agreg    | gar Nuevo                 |             |                |                |       |                 |      |                 |   |                 |   |                           |

Imagen 32

Al agregar una línea de detalle tendrá que establecer un usuario, presione el botón para acceder a la pantalla de búsqueda de usuarios.

| Detall    | Detalles de Asignaciones:  |                 |                 |                     |                     |                     |                           |  |  |  |
|-----------|----------------------------|-----------------|-----------------|---------------------|---------------------|---------------------|---------------------------|--|--|--|
| Acc.      | Punto(s) de Recogida       | ID I            | D Usuario       | Login               | Nombre              | E-Mail              | Punto de Entrega a Client |  |  |  |
|           |                            |                 |                 |                     |                     |                     |                           |  |  |  |
| С         |                            | - Sele 🗸        |                 | - Seleccionar - 🗸 🗸 | - Seleccionar - 🗸 🗸 | - Seleccionar - 🗸 🗸 |                           |  |  |  |
| 8         | Asignar                    | 0 0             | D.              |                     |                     |                     | - Seleccionar -           |  |  |  |
|           | Asignar Todo               |                 |                 | 4                   |                     |                     |                           |  |  |  |
| Total Reg | gistros: 0 - Total Páginas | : 0 - Registros | s por Página: 0 |                     |                     |                     |                           |  |  |  |
| Agreg     | Agregar Nuevo              |                 |                 |                     |                     |                     |                           |  |  |  |

#### Imagen 33

En la pantalla de búsqueda de usuario podrá filtrar los registros por ID Usuario, Usuario, Nombre y E-Mail. Si no establece ningún filtro se listarán todos los registros existentes.

PC Ingeniería E.I.R.L. – ISAC® – <u>www.pcingenieria.cl</u> Manual del Módulo de Delivery - ISAC Delivery

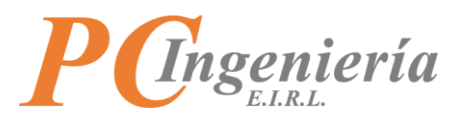

Para establecer un registro presione "Sel." Desde la columna Acc.

| Búsqu      | eda: Usu    | arios        |                                 |                         | × |
|------------|-------------|--------------|---------------------------------|-------------------------|---|
| ID Usuario | D:          | Usuario:     | Nombre:                         | E-mail:                 |   |
| Filtrar    | Volver - Ca | ncelar       |                                 |                         |   |
| Se en      | contraron 8 | 8 resultados |                                 |                         |   |
| Acc.       | ID          | Usuario      | Nombre                          | E-mail                  |   |
| Selm       | 1           | gmm          | Gabriel Moya Madrid             | gmoya@pcingenieria.cl   |   |
| Sel.       | 2           | hvf          | Hugo Valdes Flores<br>Imagen 34 | hvaldes@pcingenieria.cl |   |

Una vez ha establecido un registro de usuario, tendrá que establecer el punto de entrega al cliente.

| D | Login               | Nombre              | E-Mail                 | Punto de Entrega a Cliente                                                      |
|---|---------------------|---------------------|------------------------|---------------------------------------------------------------------------------|
|   |                     |                     |                        |                                                                                 |
|   | - Seleccionar - 🗸 🗸 | - Seleccionar - 🗸 🗸 | - Seleccionar -        | ~                                                                               |
|   | <br>moc             | Manuel Ortiz        | mortiz@pcingenieria.cl | Dirección particular cliente - Los Canelos 226, SAN BERNARDO                    |
|   |                     |                     |                        | - Seleccionar -<br>Dirección particular cliente - Los Canelos 226, SAN BERNARDO |

## Imagen 35

Al terminar de ingresar la información presione Grabar para guardar los datos.

| Configuración de Entregas |                                                                    |             |                |                  |   |                     |                     |                        |                            |  |
|---------------------------|--------------------------------------------------------------------|-------------|----------------|------------------|---|---------------------|---------------------|------------------------|----------------------------|--|
| Nuevo                     | Nuevo Grabar Buscar Anterior Siguiente Deshacer Imprimir Recepción |             |                |                  |   |                     |                     |                        |                            |  |
| Detalles de Asignaciones: |                                                                    |             |                |                  |   |                     |                     |                        |                            |  |
| Acc.                      | Punto(s) o                                                         | de Recogid  | a ID           | ID Usuario       |   | Login               | Nombre              | E-Mail                 | Punto de Entrega a Client  |  |
|                           |                                                                    |             |                |                  |   |                     |                     |                        | ]                          |  |
| C                         |                                                                    |             | - Sele 🗸       |                  |   | - Seleccionar - 🗸 🗸 | - Seleccionar - 🗸 🗸 | - Seleccionar - 🗸 🗸    |                            |  |
| •                         | Asignar                                                            |             | 0              | 4                |   | moc                 | Manuel Ortiz        | mortiz@pcingenieria.cl | Dirección particular clien |  |
|                           | Asignar                                                            | Todo        |                |                  |   |                     |                     |                        |                            |  |
| Total Reg                 | gistros: 0 - T                                                     | otal Página | s: 0 - Registr | os por Página: 0 |   |                     |                     |                        |                            |  |
| Aarea                     | ar Nuevo                                                           |             |                |                  |   |                     |                     |                        |                            |  |
|                           |                                                                    |             |                |                  | _ |                     |                     |                        |                            |  |

## Imagen 36

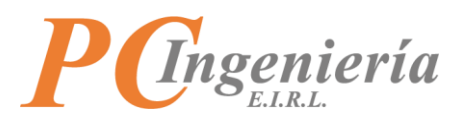

Una vez ha grabado los datos, podrá asignar los puntos de recogida de manera individual al presionar Asignar, o asignar de manera masiva al presionar Asignar Todo

La pantalla de asignación individual es la siguiente:

| Asignar Puntos de Recogida |                                                                                                    |                |                  |    |                              |                  |     |                          |  |  |  |
|----------------------------|----------------------------------------------------------------------------------------------------|----------------|------------------|----|------------------------------|------------------|-----|--------------------------|--|--|--|
|                            | ID Asig, DTE: 14 ID Folio DTE: 121 Usuario: moc                                                                                                    |                |                  |    |                              |                  |     |                          |  |  |  |
| Acc.                       | ID                                                                                                    | ID DTE Usuario | ID Punto Recogio | la | Dirección Recogida           | ID Detalle Recog | ida | Producto Recoge          |  |  |  |
| C                          | Image: Selectionary of the selection of the selection of |                |                  |    |                              |                  |     |                          |  |  |  |
| ×                          | 7                                                                                                    | 14             | 1                |    | Sodimac Mall Plaza Sur       | 406              |     | Disco SSD WD Blue        |  |  |  |
|                            | 8                                                                                                    | 14             | 2                |    | PC Ingeniería EIRL - Oficina | 407              |     | Notebook lenovo I300 xxs |  |  |  |
| Tot                        | Total Registros: 2 - Total Páginas: 1 - Registros por Página: 20           Agregar Nuevo                                                                                                    |                |                  |    |                              |                  |     |                          |  |  |  |
| Cre                        | has Combine                                                                                                    | Volver Canadar |                  |    |                              |                  |     |                          |  |  |  |

Imagen 37

Los campos de la pantalla de asignación individual son los siguientes:

- ID Asig. DTE: Identificador numérico de la asignación DTE Usuario.
- ID Folio DTE: Identificador numérico del registro de folio del DTE.
- Usuario: Usuario asignado al DTE.
- ID: Identificador numérico del registro.
- ID DTE Usuario: Identificador numérico de la asignación DTE Usuario.
- ID Punto Recogida: Identificador numérico del punto de recogida.
- Dirección Recogida: Dirección de la recogida.
- ID Detalle Recogida: Identificador numérico del detalle
- **Producto Recoge**: Nombre del producto que recoge.

Para agregar un registro al detalle de asignación de puntos de recogida presione Agregar Nuevo

Asignar Puntos de Recogida

ID Asig. DTE:
14

ID Asig. DTE:
14

ID D DTE Usuario
ID Punto Recogida

ID D DTE Usuario
ID Punto Recogida

ID asig. DTE:
14

ID asig. DTE:
14

ID asig. DTE:
14

ID asig. DTE:
14

ID asig. DTE:
14

ID asig. DTE:
14

ID asig. DTE:
14

ID asig. DTE:
14

ID asig. DTE:
14

ID asig. DTE:
14

ID asig. DTE:
14

ID asig. DTE:
14

ID asig. DTE:
14

ID asig. DTE:
14

ID asig. DTE:
14

ID asig. DTE:
14

ID asig. DTE:
14

ID asig. DTE:
14

ID asig. DTE:
14

ID asig. DTE:
14

ID asig. DTE:
14

ID asig. DTE:
14

ID asig. DTE:
14

ID asig. DTE:
14

ID asig. DTE:
14

ID asig. DTE:
14

ID asig. DTE:
14

ID asig. DTE:
14

ID asig. DTE:
14

ID asig. DTE:
14

ID asig. DTE:
14

ID asig. DTE:
14

ID asig. DTE:
14

ID asig. DTE:
14

ID asig. DTE:
14

ID asig. DTE:
14

ID asig. DTE:
14

ID asig. DTE:
14

ID asig. DTE:
14

<tr

Imagen 38

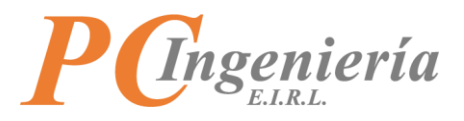

Al presionar el botón se agregará una fila al registro.

| Asigna    | r Puntos de Recogida                                    |               | ×                                |  |  |  |  |  |  |
|-----------|---------------------------------------------------------|---------------|----------------------------------|--|--|--|--|--|--|
| ID /      | Asig. DTE: 14 ID Folio DTE: 121                         | Usuario: moc  |                                  |  |  |  |  |  |  |
| Acc.      | ID ID DTE Usuario ID Punto Recogida Direcció            | n Recogida ID | Detalle Recogida Producto Recoge |  |  |  |  |  |  |
| C         | - Sele V - Seleccionar - V                              |               |                                  |  |  |  |  |  |  |
|           | 0 14 0                                                  | 0             |                                  |  |  |  |  |  |  |
| Total Reg | istros: 2 - Total Páginas: 1 - Registros por Página: 20 |               |                                  |  |  |  |  |  |  |
| Agrega    | Agregar Nuevo                                           |               |                                  |  |  |  |  |  |  |
|           |                                                         | Imagen 39     |                                  |  |  |  |  |  |  |

Para establecer un punto de recogida presione el botón

En la pantalla de búsqueda de puntos de recogida podrá filtrar los resultados por ID, Región, Comuna y Desc. Punto de recogida. Si no establece ningún filtro se listarán todos los registros existentes. Para establecer un registro presione "Sel." Desde la columna Acc.

Búsqueda: Puntos de Recogida

| ID:         |                   | Región:       | Comuna:      | Desc. Punto de recogida:     |
|-------------|-------------------|---------------|--------------|------------------------------|
| Filtrar     | Volver - Cancelar |               |              |                              |
| Se enc      | ontraron 3 resu   | iltados       |              |                              |
| Acc.        | ID                | Region        | Comuna       | Descripción                  |
| <u>Sel.</u> | 1                 | METROPOLITANA | SAN BERNARDO | Sodimac Mall Plaza Sur       |
| Sel.        | 2                 | METROPOLITANA | SAN BERNARDO | PC Ingeniería EIRL - Oficina |
| Sel.        | 3                 | METROPOLITANA | SAN BERNARDO | Aridos Central               |
|             |                   |               |              |                              |

Imagen 40

Para definir los productos por retirar en la recogida presione ......

| Asign   | ar Punto                   | os de Recogi          | da                     |                        |                                     | > |  |  |  |
|---------|----------------------------|-----------------------|------------------------|------------------------|-------------------------------------|---|--|--|--|
| I       | ID Asig. DTE: 1            | 14                    | ID Folio DTE: 121      | Usuario: moc           |                                     |   |  |  |  |
| Acc.    | ID                         | ID DTE Usuario        | ID Punto Recogio       | a Dirección Recogida   | ID Detalle Recogida Producto Recoge |   |  |  |  |
|         |                            | 14                    |                        |                        |                                     |   |  |  |  |
| С       | - Sele 🗸                   | - Seleccionar -       | ~                      |                        |                                     |   |  |  |  |
|         | 0                          | 14                    | 1                      | Sodimac Mall Plaza Sur | 0                                   |   |  |  |  |
| Total R | Registros: 2 - T           | īotal Páginas: 1 - Re | gistros por Página: 20 |                        | 2                                   |   |  |  |  |
| Agre    | egar Nuevo                 |                       |                        |                        |                                     |   |  |  |  |
|         | Agregar Nuevo<br>Imagen 41 |                       |                        |                        |                                     |   |  |  |  |

×

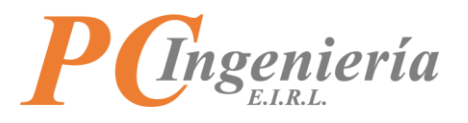

En la pantalla de búsqueda de detalles de entrega podrá filtrar los registros por ID Detalle, ID Nota Generación (Este campo es dinámico, debido a que se abre la lista de selección según el tipo de documento del folio asignado) y Producto. Si no establece ningún filtro se listarán todos los registros existentes.

Para establecer un registro presione "Sel." Desde la columna Acc.

| Búsqueda: Detalles Entrega |                     |                     |                          |           |          |           |  |  |  |
|----------------------------|---------------------|---------------------|--------------------------|-----------|----------|-----------|--|--|--|
| ID Detalle:                |                     | ID Nota Gene<br>255 | ración:                  | Producto: |          |           |  |  |  |
| Filtrar Vol                | ver - Cancelar      |                     |                          |           |          |           |  |  |  |
| Se encon                   | traron 2 resultados |                     |                          |           |          |           |  |  |  |
| Acc.                       | ID                  | ID Nota Gen.        | Producto                 |           | Cantidad | UN Medida |  |  |  |
| Sel<br>Im                  | 406                 | 255                 | Disco SSD WD Blue        |           | 1.00     | Un        |  |  |  |
| Sel.                       | 407                 | 255                 | Notebook lenovo 1300 xxs |           | 1.00     | UN        |  |  |  |
|                            |                     |                     |                          |           |          |           |  |  |  |

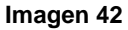

Una vez ha terminado de asignar los puntos de recogida presione Grabar Cambios para guardar los cambios.

| 10                 | D Asig. DTE:                                                                                 | 14                                                                | ID Folio DTE: 12                                     | 1                         | Usuario: moc                                                                    |                                          |                |                                                            |        |
|--------------------|----------------------------------------------------------------------------------------------|-------------------------------------------------------------------|------------------------------------------------------|---------------------------|---------------------------------------------------------------------------------|------------------------------------------|----------------|------------------------------------------------------------|--------|
| icc.               | ID                                                                                           | ID DTE Usuario                                                    | ID Punto Rec                                         | ogida                     | Dirección Recogida                                                              | ID Detalle R                             | ecogida        | Producto Recoge                                            |        |
|                    |                                                                                              | 14                                                                |                                                      |                           |                                                                                 |                                          |                |                                                            |        |
| 7                  | - Sele 🗸                                                                                     | - Seleccionar -                                                   | <b>~</b>                                             |                           |                                                                                 |                                          |                |                                                            |        |
|                    | 0                                                                                            | 14                                                                | 1                                                    |                           | Sodimac Mall Plaza Sur                                                          | 406                                      |                | Disco SSD WD Blue                                          |        |
| abar               | Cambios                                                                                      | Volver - Cancelar                                                 |                                                      |                           |                                                                                 |                                          |                |                                                            |        |
| n e                | Cambios<br>Ingling<br>el botór                                                               | Volver - Cancelar<br>x x podrá                                    | eliminar                                             | · el r                    | Imagen 43<br>registro de asignación del j                                       | punto de recogid                         | 0, e           | sta acción será de                                         | efinit |
| abar<br>n e<br>gna | Cambios<br>d <sup>m</sup> j<br>el botón<br>ar Punto<br>Asig. DTE: 1                          | Volver - Cancelar<br>podrá<br>s de Recogid                        | eliminai<br>a                                        | - el r                    | Imagen 43<br>registro de asignación del<br>Usuaria: moc                         | ounto de recogid                         | 0, e           | sta acción será de                                         | əfinit |
| abar<br>N E<br>gna | Cambios<br>( <sup>m</sup> )<br>el botón<br>ar Punto                                          | Volver - Cancelar<br>podrá<br>s de Recogid<br>4<br>ID DTE Usuario | a<br>ID Folio DTE: 121<br>ID Punto Rec               | r el r                    | Imagen 43<br>registro de asignación del<br>Usuaria: moc<br>Dirección Recogida   | Dunto de recogid                         | O, E           | sta acción será de                                         | efinit |
| abar<br>n e<br>gna | Cambios<br>d <sup>m</sup> j<br>2l botór<br>ar Punto<br>) Asig. DTE: 1<br>ID                  | Volver - Cancelar<br>podrá<br>s de Recogid<br>4<br>ID DTE Usuario | a eliminar<br>a<br>ID Folio DTE: 121<br>ID Punto Rec | • el r                    | Imagen 43<br>registro de asignación del p<br>Usuario: moc<br>Dirección Recogida | Dunto de recogid<br>ID Detalle Re        | O, E           | sta acción será de                                         | efinit |
| abar<br>n e<br>gna | Cambios<br>( <sup>M</sup> )<br>el botón<br>ar Punto<br>Asig. DTE: 1<br>ID                    | Volver - Cancelar<br>podrá<br>s de Recogid<br>4<br>ID DTE Usuario | a<br>ID Folio DTE: 121<br>ID Punto Rec               | r el r                    | Imagen 43<br>registro de asignación del<br>Usuario: moc<br>Dirección Recogida   | Dunto de recogid<br>ID Detalle Re        | O, e           | sta acción será de                                         | finit  |
| n e<br>igna        | Cambios<br>( <sup>III</sup> )<br>el botón<br>ar Punto<br>Asig. DTE: 1<br>ID<br>. Sele v<br>9 | Volver - Cancelar<br>podrá<br>s de Recogid<br>4<br>ID DTE Usuario | a<br>ID Folio DTE: 121<br>ID Punto Rec               | r el r<br>l<br>l<br>ogida | Imagen 43<br>registro de asignación del<br>Usuario: moc<br>Dirección Recogida   | Dunto de recogid<br>ID Detalle Re<br>406 | O, e<br>cogida | sta acción será de<br>Producto Recoge<br>Disco SSD WD Blue | efinit |

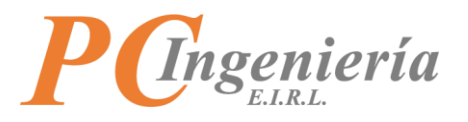

En el apartado de "Fotos de Recepción y Recogida" aparecerán los registros fotográficos de confirmación de recepción y recogida según corresponda, los campos relacionados son los siguientes:

- ID: Identificador numérico del registro de recepción o recogida. •
- Fecha Recepción: Fecha de confirmación de la recepción / recogida.
- Folio DTE: Número de folio DTE correspondiente. •
- Usuario Confirma: Usuario que confirma la recepción / recogida.
- Tipo Foto: Indica el tipo de foto capturada. Esta puede ser recogida de productos o recepción de productos por parte del cliente.
- Foto: Muestra la imagen capturada.

Con el botón 🗵 podrá eliminar un registro de foto de confirmación, esta acción es permanente.

| Configu | onfiguración de Entregas |                     |                         |                  |                      |                                                                                                    |  |  |  |  |
|---------|--------------------------|---------------------|-------------------------|------------------|----------------------|----------------------------------------------------------------------------------------------------|--|--|--|--|
| Nuevo   | Grabar Buscar            | Anterior Siguiente  | Deshacer Imprimir Recep | ción             |                      |                                                                                                    |  |  |  |  |
| Acc.    | ID                       | Fecha Recepción     | Folio DTE               | Usuario Confirma | Tipo Foto            | Foto                                                                                                    |  |  |  |  |
| C       |                          |                     |                         |                  |                      |                                                                                                    |  |  |  |  |
|         | iminar                   | 24-05-2022 12:29:14 | 30                      | moc              | Recogida de Producto |                                                                                                    |  |  |  |  |
| Ŭ       |                          |                     |                         |                  |                      |                                                                                                    |  |  |  |  |
|         |                          |                     |                         |                  |                      |                                                                                                    |  |  |  |  |
|         |                          |                     |                         |                  |                      | / minimum the Minimum of a Printleting                                                                   |  |  |  |  |
|         |                          |                     |                         |                  |                      | ACC ADDRESSION FOR FORM                                                                                  |  |  |  |  |
|         |                          |                     |                         |                  |                      | Longar, Scalinas, Mall Planas, Sag<br>Av. Peter Jorge Alexander Body<br>and Statement (Second Statement) |  |  |  |  |
|         |                          |                     |                         |                  |                      | ARTICIDO ARTICIDO                                                                                        |  |  |  |  |

Imagen 45

En el apartado "Historial de Cambios en Asignaciones" podrá visualizar el historial de cambios en las asignaciones del DTE establecido. Los campos que lo componen son los siguientes:

- ID: Identificador numérico del registro.
- Usuario: Usuario que realiza el cambio de la asignación.
- Nº Folio: Número de folio relacionado con el DTE establecido.
- Acción: Acción registrada en el cambio.
- Fecha / Hora: Fecha y hora en la cual se efectuó el cambio.

| Historial de | torial de Cambios en Asignaciones: |    |                                               |                     |  |  |  |  |  |
|--------------|------------------------------------|----|-----------------------------------------------|---------------------|--|--|--|--|--|
| ID           | Usuario N° Folio                   |    | Acción                                        | Fecha / Hora        |  |  |  |  |  |
|              |                                    |    | ß                                             |                     |  |  |  |  |  |
| C            | - Seleccionar -                    | ~  |                                               | - Seleccionar -     |  |  |  |  |  |
| 35           | moc                                | 30 | moc agrega asignación DTE a usuario moc       | 24-05-2022 16:21:07 |  |  |  |  |  |
| 34           | moc                                | 30 | moc elimina la asignación DTE del usuario moc | 24-05-2022 15:46:17 |  |  |  |  |  |
|              |                                    |    | Imagen 46                                     |                     |  |  |  |  |  |

Imagen 46

Podrá filtrar los registros de cambios en asignaciones por "Usuario" y "Fecha / Hora".

Una vez ha establecido los filtros presione C para realizar la acción.

|            | Historial de Cami | bios en Asignaciones: |        |                                                                                                    |                     |   |
|------------|-------------------|-----------------------|--------|----------------------------------------------------------------------------------------------------|---------------------|---|
| ID Usuario |                   | N° Folio              | Acción | Fecha / Hora                                                                                                |                     |   |
|            |                   |                       |        |                                                                                                    |                     | 3 |
| ł          |                   |                       |        |                                                                                                    | G                   | 3 |
|            | C                 | - Seleccionar - 🗸 🗸   |        |                                                                                                    | - Seleccionar -     | • |
| ł          | 50                | moc                   | 30     | moc modifica asignación de punto de recogida Sodimac Mall Plaza Sur el producto Disco SSD WD Blue a usuari  | 24-05-2022 17:24:47 |   |
|            | 49                | moc                   | 30     | moc elimina la asignación del punto de recogida Sodimac Mall Plaza Sur para el producto Disco SSD WD Blue d | 24-05-2022 17:24:38 |   |

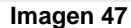

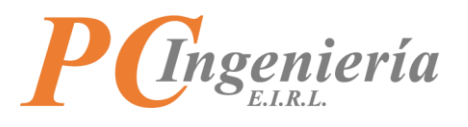

Con los botones Anterior y Siguiente podrá acceder a los registros antecesor y sucesor del registro actual establecido.

| ISAC. Módulos - Deli      | ivery                       |                    |                          | MOC 🕶                     |  |  |  |  |  |
|---------------------------|-----------------------------|--------------------|--------------------------|---------------------------|--|--|--|--|--|
| ionfiguración de Entregas |                             |                    |                          |                           |  |  |  |  |  |
| Nuevo Grabar Buscar Anter | rior Siguiente Deshacer     | Imprimir Recepción |                          |                           |  |  |  |  |  |
| ID: * 121                 | Confirma Entrega (Ocultar [ | DTE en App Móvil)  |                          |                           |  |  |  |  |  |
| Tipo Docto.: * 52         | Folio DTE: * 30             | l                  | Jtilizado: * Utilizado 🗸 | Fecha DTE: * 24-05-20 🔛 💌 |  |  |  |  |  |
| Rut Emisor: * 76183223 9  | ✓ Rut Receptor: ★ 761832    | 23 9 🗸             | Total: * \$535.488       | Estado: * Aceptado 🗸      |  |  |  |  |  |
| Detalles de Asignaciones: |                             |                    |                          |                           |  |  |  |  |  |
|                           |                             | Imagen 48          |                          |                           |  |  |  |  |  |

Con el botón Deshacer podrá revertir los cambios efectuados en los registros siempre y cuando estos aún no se han guardado.

| ISAC.              | Nódulos 👻 🛛 | Delivery          |                   |              |           |                       |   |              | MOC 🕶        |
|--------------------|-------------|-------------------|-------------------|--------------|-----------|-----------------------|---|--------------|--------------|
| Configuración de E | ntregas     |                   |                   |              |           |                       |   |              |              |
| Nuevo Grabar       | Buscar An   | iterior Siguiente | Deshacer          | Imprimir     | Recepción |                       |   |              |              |
| ID: * 1            | 21          | Confirma E        | ntrega (Ocultar D | TE en App Mó | ivil)     |                       |   |              |              |
| Tipo Docto.: * 5   | 2           | Folio D           | TE: * 30          |              | Utilizad  | : * Utilizado         | ~ | Fecha DTE: * | 24-05-20 🛗 💌 |
| Rut Emisor: * 7    | 6183223 9   | ✓ Rut Recept      | tor: * 7618322    | 39 🗸         | Tota      | l: <b>*</b> \$535.488 |   | Estado: *    | Aceptado 🗸 🗸 |
| Detalles de Asi    | gnaciones:  |                   |                   |              |           |                       |   |              |              |
|                    |             |                   |                   | Imag         | on 10     |                       |   |              |              |

Imagen 49

Con el botón Imprimir Recepción podrá obtener el reporte de recepción en formato PDF, la pantalla de reporte de recepción de productos es la siguiente:

| Reporte de Recepción           | de Productos      |                                                        |   |   | × |
|--------------------------------|-------------------|--------------------------------------------------------|---|---|---|
| Folio DTE:<br>30               |                   |                                                        |   |   |   |
| Emitir Reporte Recepción en Fo | Volver - Cancelar |                                                        |   |   |   |
| Recepcion-R7618322             | 3-9-TGDEF30       | 1 / 4   - 100% +   🗄 \delta                            | Ŧ | ÷ | : |
|                                | <b>P</b> @        | ngeniería<br>ELAL<br>Reporte de Recepción de Productos |   |   |   |
|                                |                   | Imagen 50                                              |   |   |   |

Al presionar el botón Nuevo limpiará todos los campos del formulario, lo cual le permite configurar una entrega desde cero.

PC Ingeniería E.I.R.L. – ISAC® – www.pcingenieria.cl Manual del Módulo de Delivery - ISAC Delivery

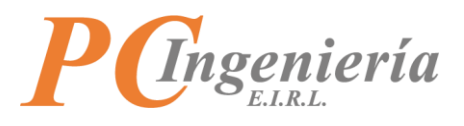

## VIII.B.- Vista General de Seguimiento

En la vista general de seguimiento podrá monitorear todos los repartos que están activos actualmente.

Para acceder a esta pantalla presione "Vista General de Seguimiento".

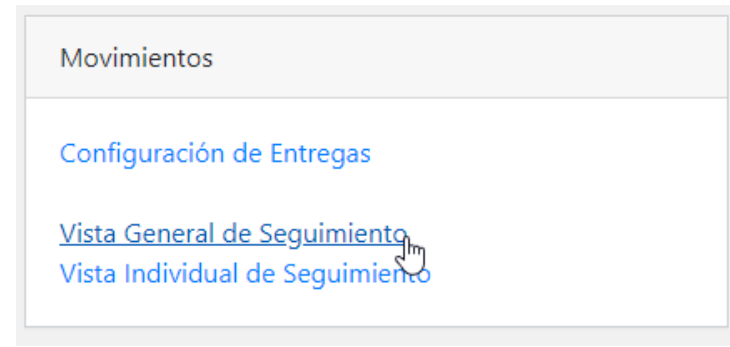

Imagen 51

La pantalla de vista general de seguimiento es la siguiente:

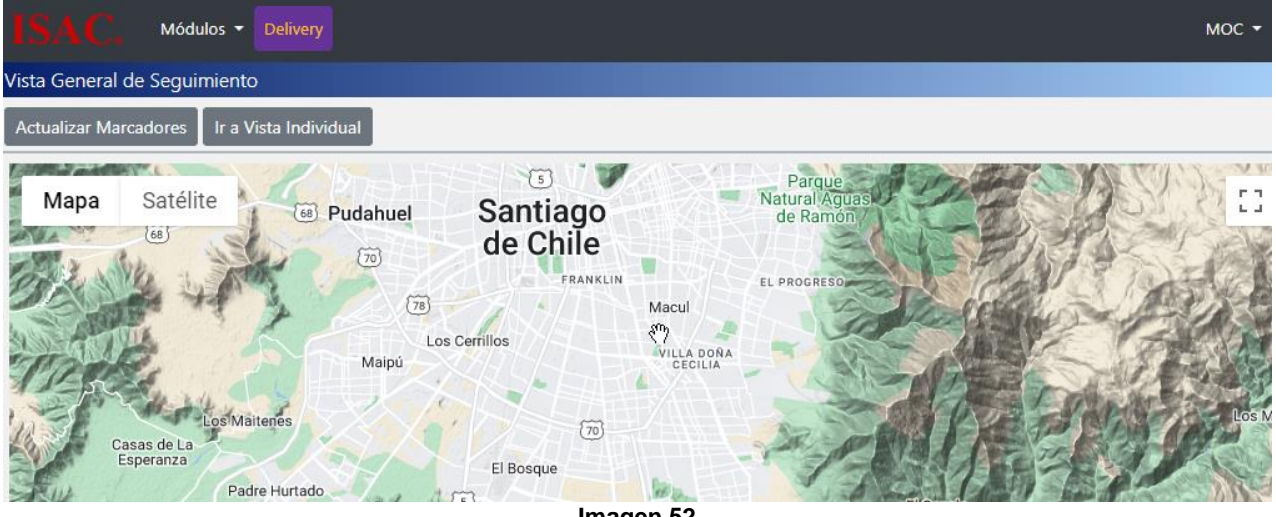

Imagen 52

Con el botón Actualizar Marcadores podrá refrescar la información mostrada en pantalla, aunque la pantalla se refrescará por si sola cada 15 segundos. Los marcadores corresponden a los envíos activos actualmente.

Al presionar el botón Ir a Vista Individual será redirigido a la vista individual de seguimiento.

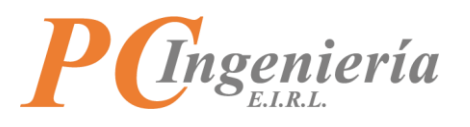

Con el botón Satélite podrá cambiar la vista de mapa a satelital.

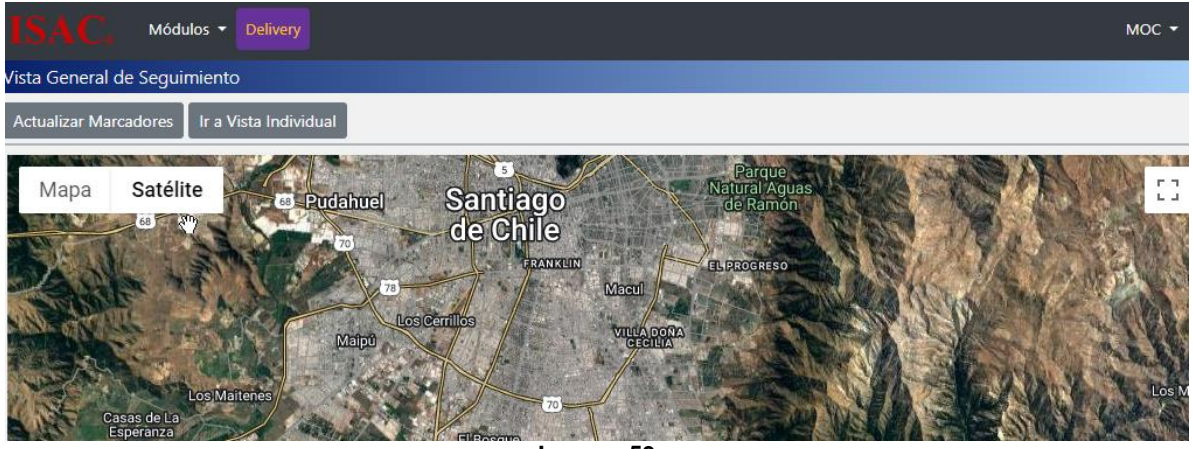

Imagen 53

Al marcar o desmarcar la casilla **Etiquetas** podrá establecer si desea que sean visibles o no los nombres de calles en el mapa.

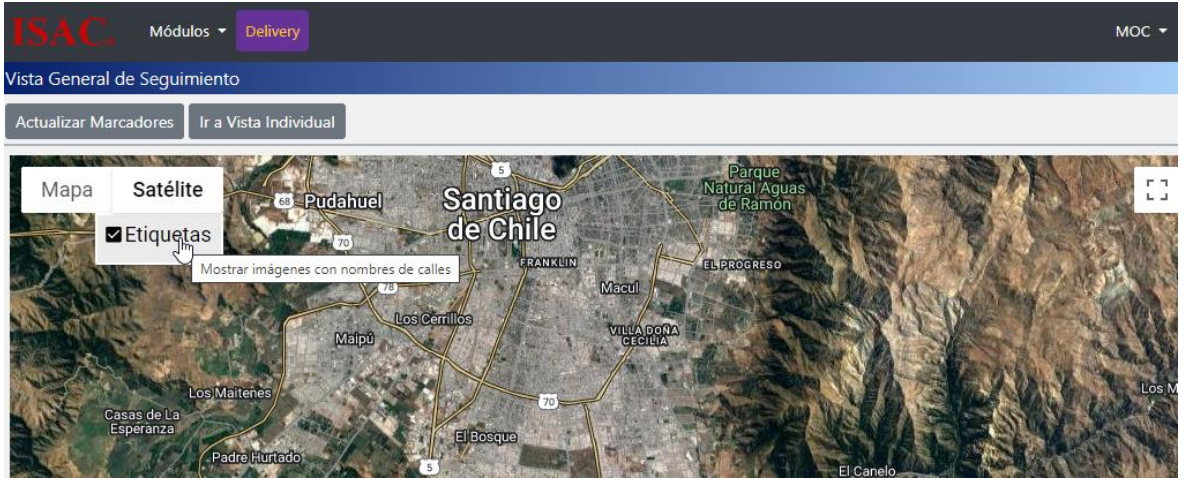

Imagen 54

Al marcar o desmarcar la casilla Relieve podrá establecer si desea que sean visibles o no los relieves en el mapa.

| ISAC.           | Módulos - Delivery                                                                                       |                                                      |                                                                                     |    | мос 🕶 |
|-----------------|----------------------------------------------------------------------------------------------------|------------------------------------------------------|-------------------------------------------------------------------------------------|----|-------|
| Vista General   | de Seguimiento                                                                                           |                                                      |                                                                                     |    |       |
| Actualizar Mar  | cadores Ir a Vista Individual                                                                            |                                                      |                                                                                     |    |       |
| Mapa<br>Relieve | Satélite<br>(a) Pudahur<br>(b) Contrar mapa de calles con relieve<br>Maipu<br>Los Maiteres<br>asas de La | el Santiago<br>de Chile<br>FRANKLIN<br>Los Cerrillos | Parque<br>Natural Agua<br>de Ramón<br>EL PROGRESO<br>Macul<br>Villa DOÑA<br>CECILIA | 13 | E a   |

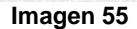

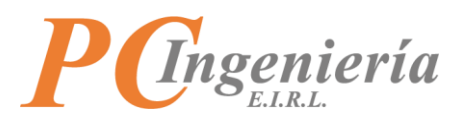

Sobre el marcador de despacho aparecerá la siguiente información: Tipo de documento, N° de folio DTE, usuario relacionado y estado del despacho.

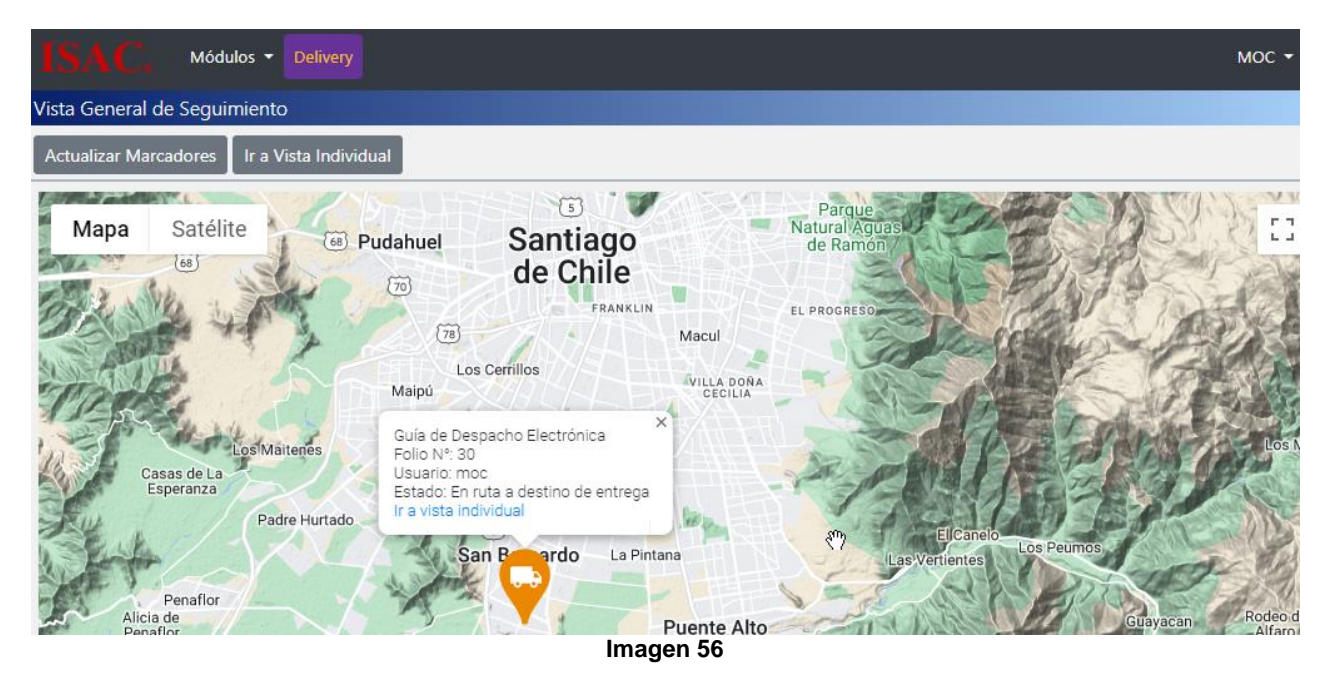

Al presionar "Ir a vista individual" será redirigido a la vista individual del seguimiento de despacho correspondiente.

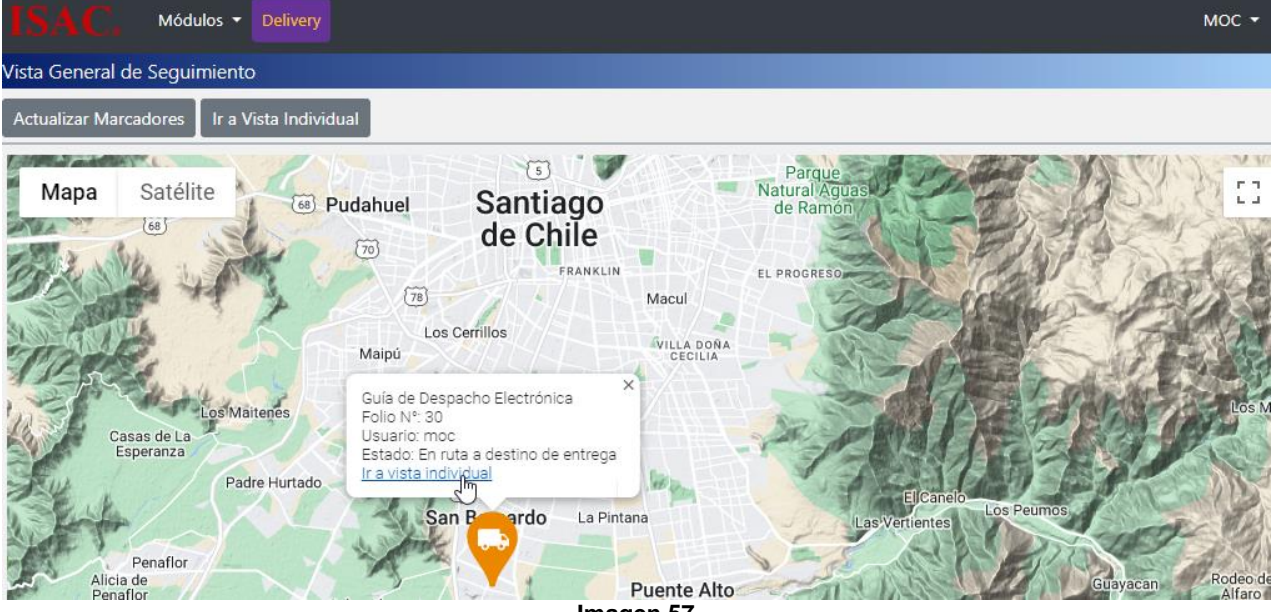

Imagen 57

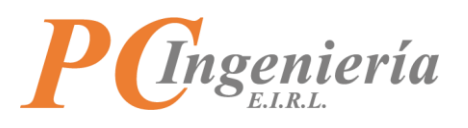

De igual manera, al ser redirigido aparecerá cargada toda la información correspondiente al despacho.

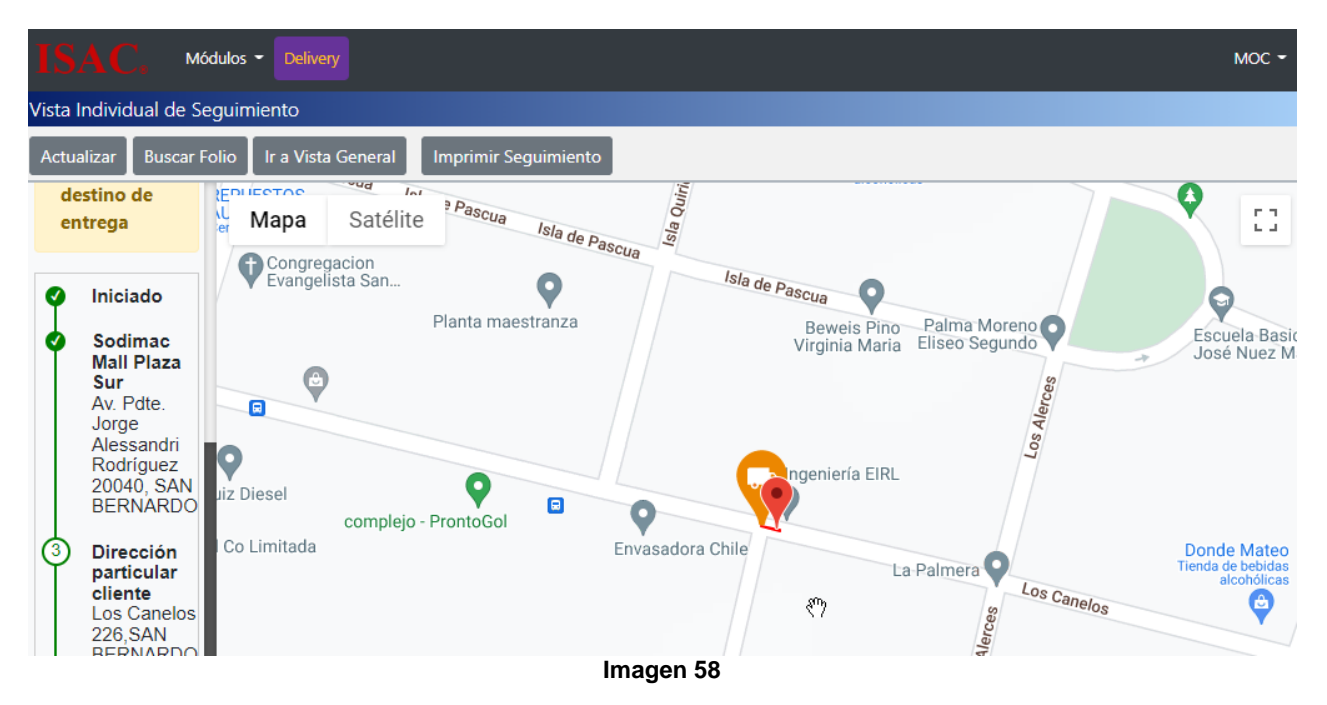

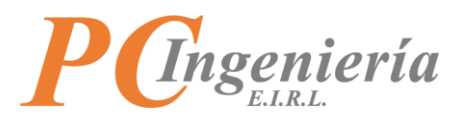

## VIII.C.- Vista Individual de Seguimiento

En la vista individua de seguimiento podrá monitorear individualmente un envío.

Para acceder a esta pantalla presione "Vista Individual de Seguimiento".

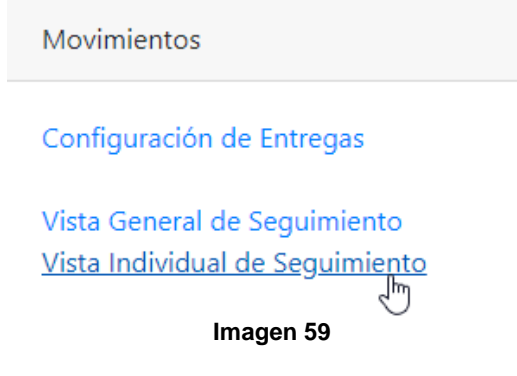

La pantalla de vista individual de seguimiento es la siguiente:

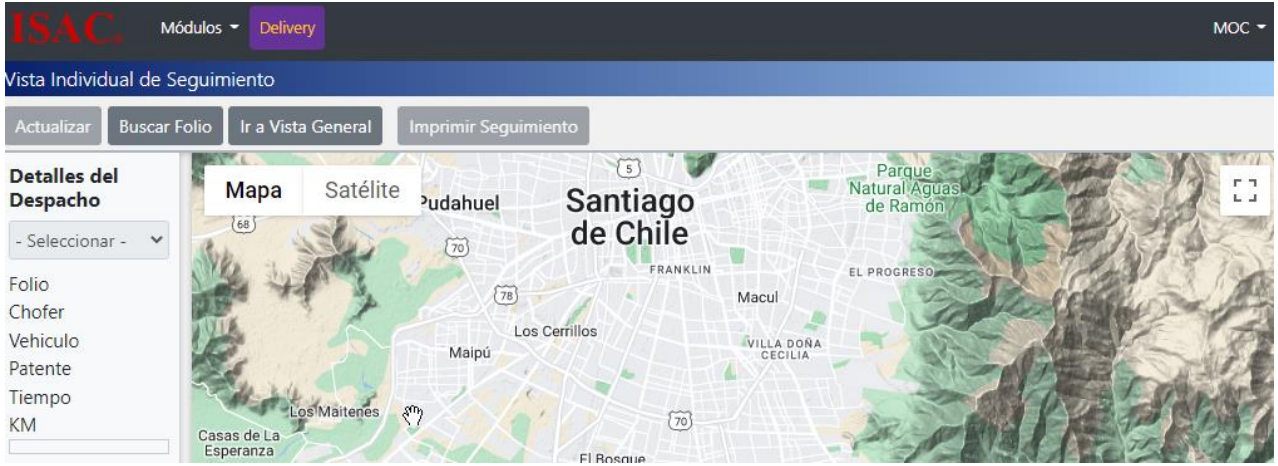

Imagen 60

Para visualizar un envío de manera individual tendrá que buscar un folio, presione el botón Buscar Folio para acceder a la pantalla de búsqueda de folios DTE.

En la pantalla de búsqueda de folios DTE podrá filtrar los registros por ID Folio DTE, ID Autorización, Tipo Docto., N° Folio, Utilizado, Fecha DTE Desde, Fecha DTE Hasta, Tipo Docto. Interno, ID Docto. Interno y Estado. Si no establece ningún filtro se listarán todos los registros existentes.

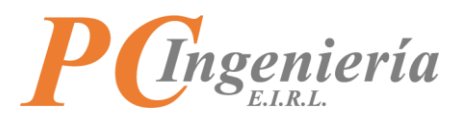

Para establecer un registro presione "Sel." Desde la columna Acc.

| Búsqu      | úsqueda: SII Folios DTE ×      |        |               |             |                  |                        |                       |                      |            |  |
|------------|--------------------------------|--------|---------------|-------------|------------------|------------------------|-----------------------|----------------------|------------|--|
| ID Folio D | ID Folio DTE: ID Autorización: |        |               | Tipo Docto: |                  | Folio:                 |                       |                      |            |  |
| Utilizado: |                                |        | ha DTE Desde: |             | Fecha DTE Hasta: |                        | Tipo D                | Tipo Docto. Interno: |            |  |
| - Selecc   | ionar -                        | ~      |               | <b></b>     |                  |                        | <b>i</b>              |                      |            |  |
| ID Docto.  | Interno:                       | Est    | ado:          |             |                  |                        |                       |                      |            |  |
|            |                                |        | Seleccionar - | ~           |                  |                        |                       |                      |            |  |
| Filtrar    | Volver - Cancelar              |        |               |             |                  |                        |                       |                      |            |  |
| Se er      | ncontraron 154 resul           | tados  |               |             |                  |                        |                       |                      |            |  |
| Acc.       | ID Folio                       | ID CAF | Tipo DTE      | Folio DTE   | Utilizado        | Fecha DTE              | Tipo Doc. Interno     | D Doc. Interno       | Estado DTE |  |
| Sel.       | 121                            | 18     | 52            | 30          | Utilizado        | 24-05-2022<br>11:57:44 | Nota de<br>Generación | 255                  | Aceptado   |  |
|            |                                |        |               | -           |                  |                        |                       |                      |            |  |

Imagen 61

Una vez ha establecido el folio DTE, tendrá que seleccionar el usuario asignado.

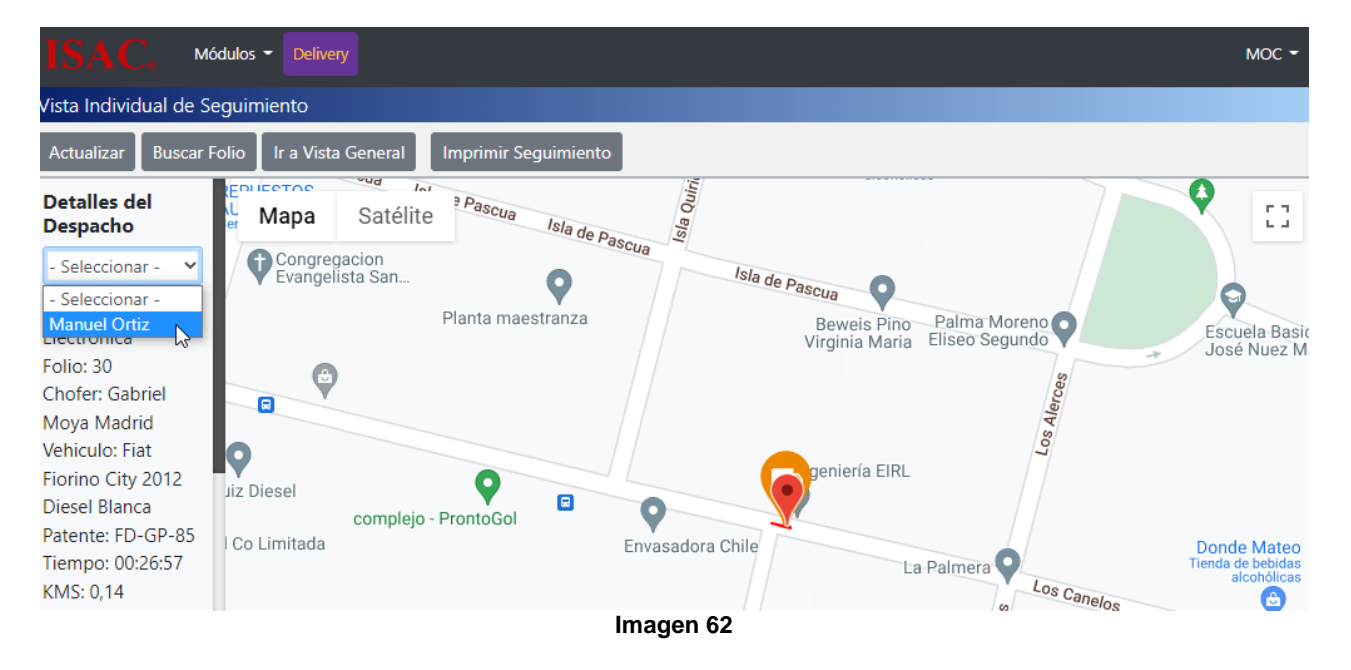

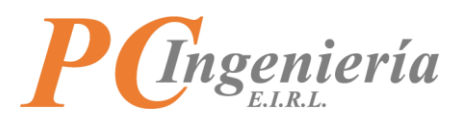

En la parte izquierda de la pantalla aparece información del Delivery, como el tipo de documento, su N° de folio, el chofer del transporte, el vehículo, la patente del vehículo, el tiempo total que lleva en reparto y los kilómetros recorridos.

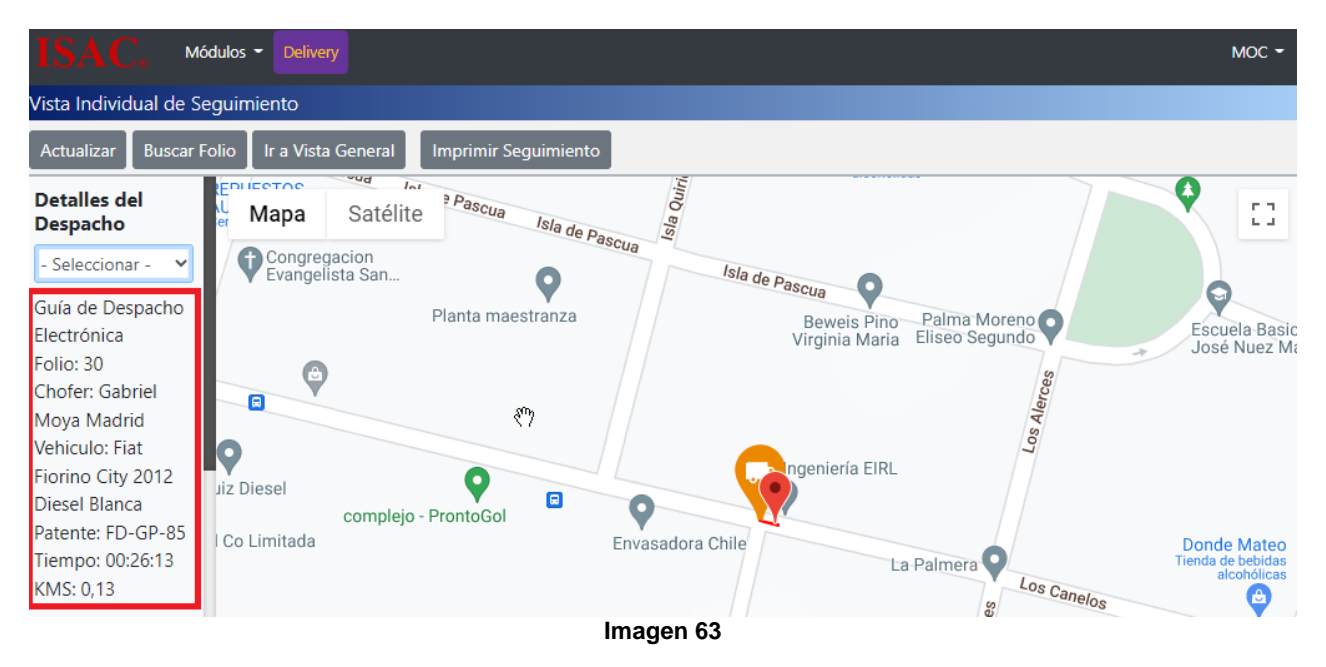

Una vez seleccionado el folio y el usuario asignado podrá monitorear la ruta recorrida y el estado del Delivery. La ventana se refrescará cada 15 segundos para ir dibujando la ruta en pantalla. A medida que el usuario asignado confirma recogidas o recepción de productos la barra de estado marcará el progreso.

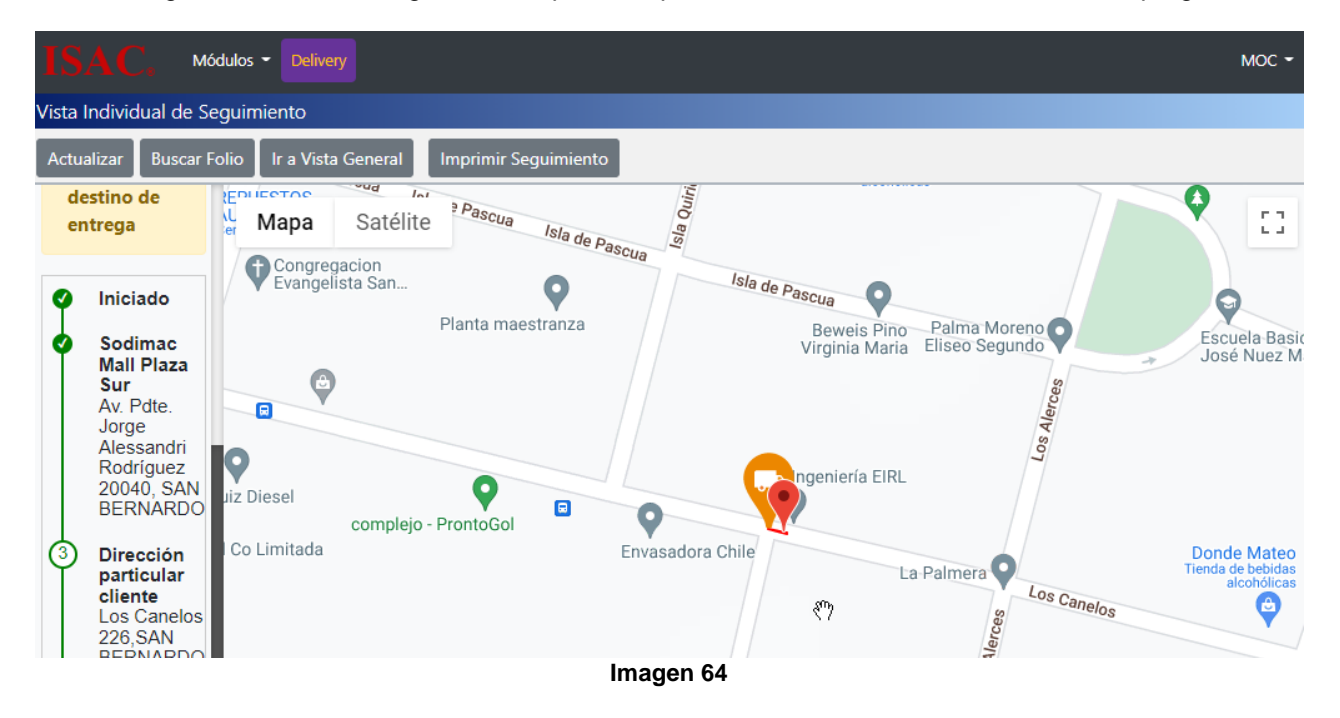

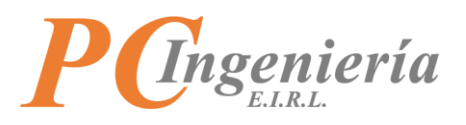

Escuela Basica 😡 🚪 Mapa Satélite C 0 0 Cajas de 0 P-CRC S 0 9/ Centro De Ev C Centro de O CD EL PEÑO 0 Casas Child 0 Casa Morad asas Prefab alera de Tar COPEC C Imagen 65

A lo largo del despacho será trazada una ruta en mapa, indicando el camino recorrido por el transportista.

Al presionar el botón Ir a Vista General será redirigido a la vista general del seguimiento.

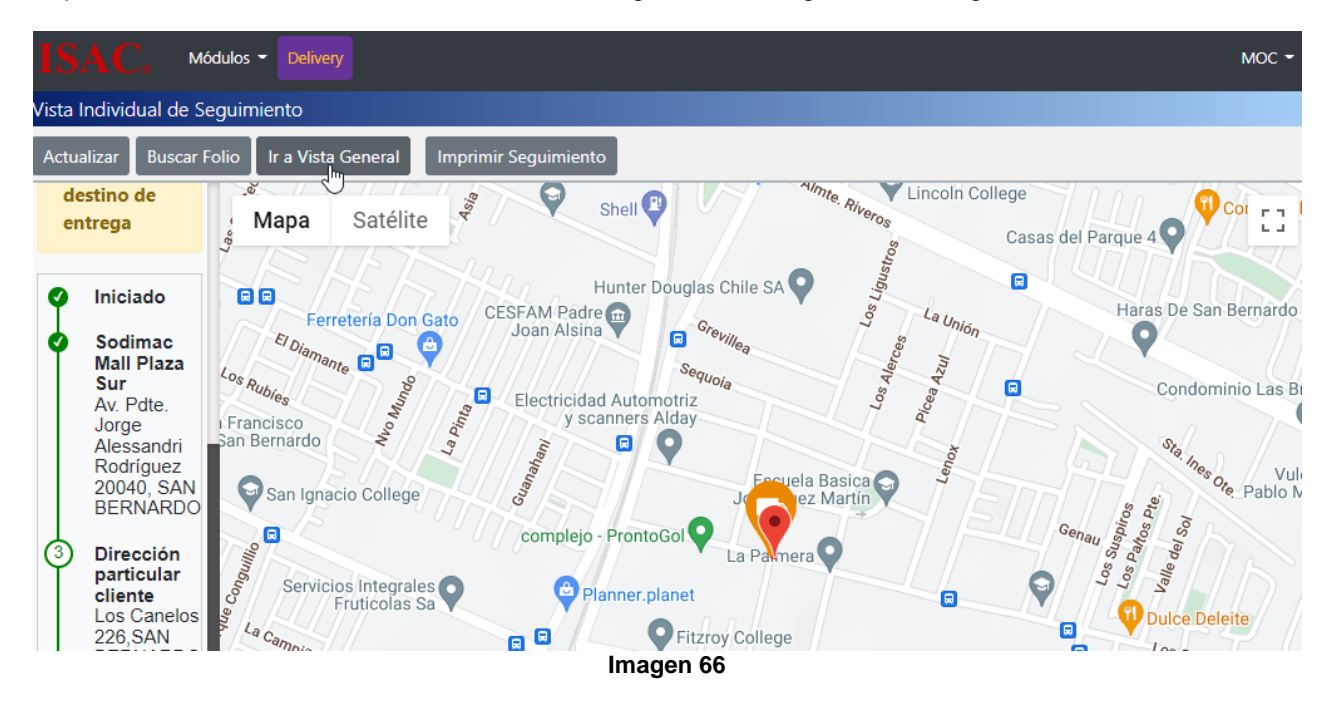

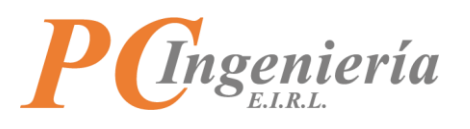

Con el botón Imprimir Seguimiento podrá realizar una impresión del seguimiento individual actual.

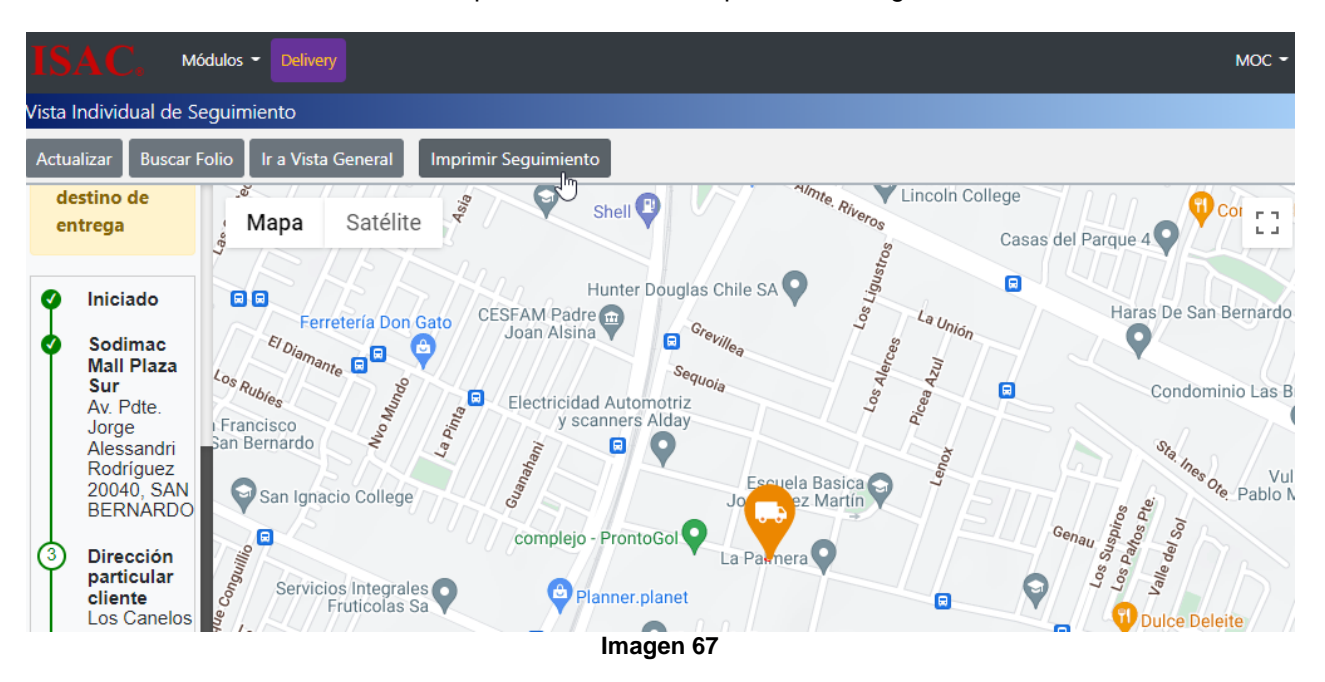

La vista de imprimir seguimiento es la siguiente:

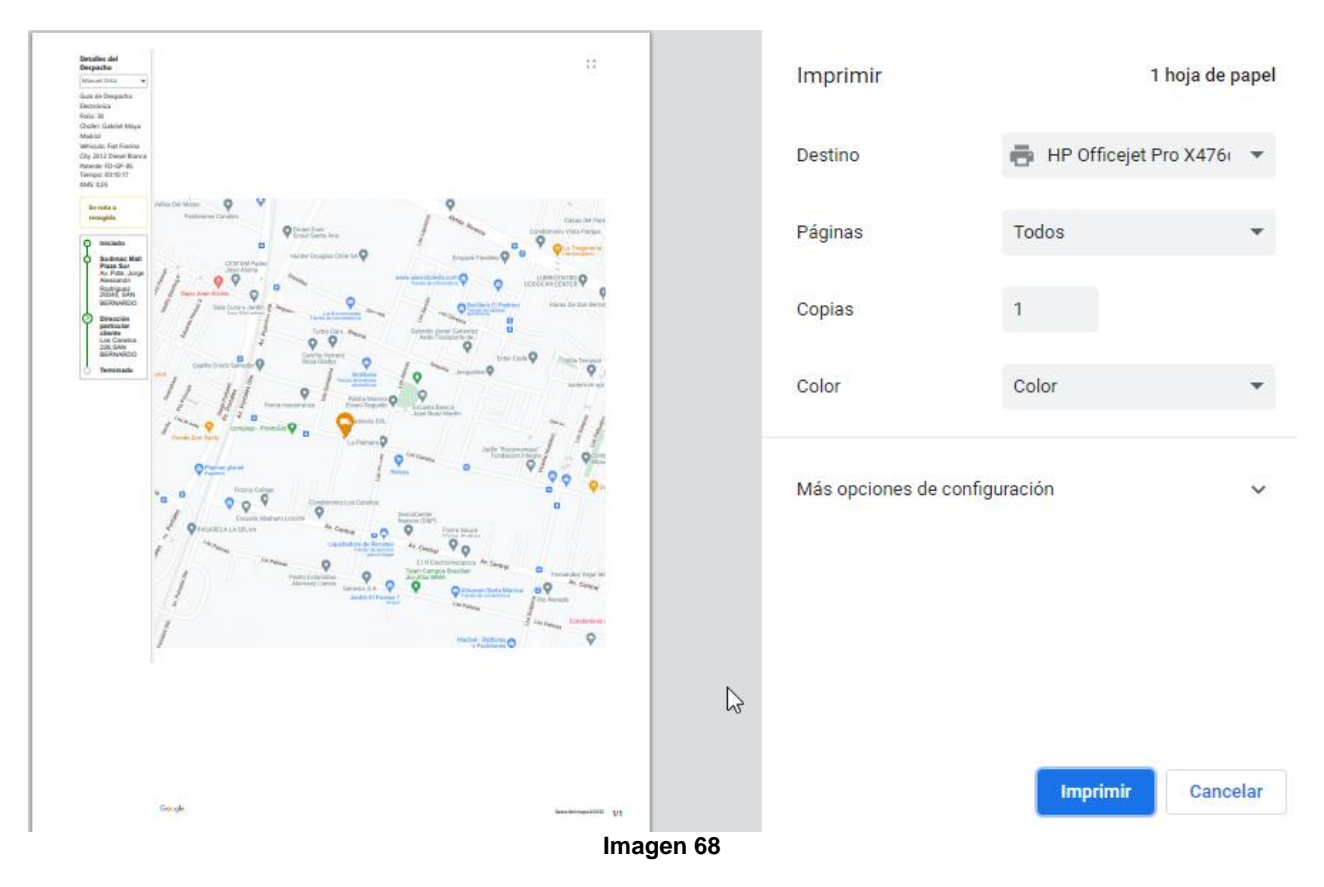

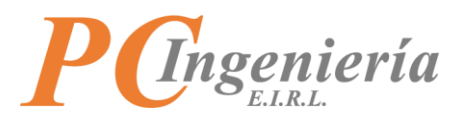

Con el botón Satélite podrá cambiar la vista de mapa a satelital.

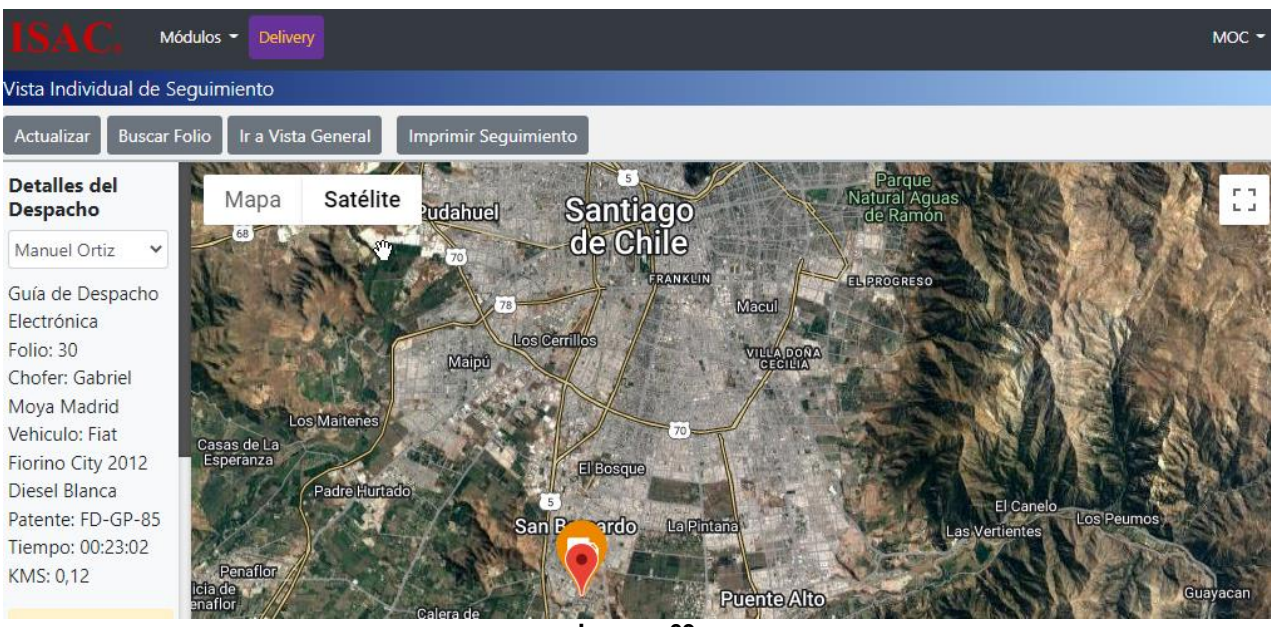

Imagen 69

Al marcar o desmarcar la casilla Etiquetas podrá establecer si desea que sean visibles o no los nombres de calles en el mapa.

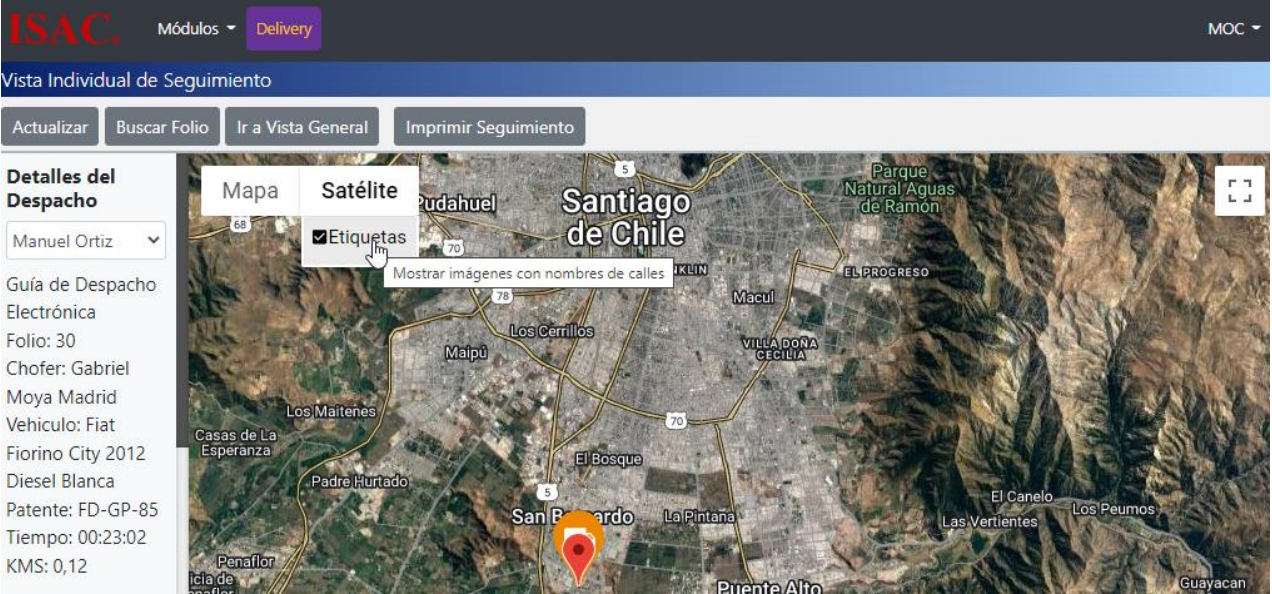

Imagen 70

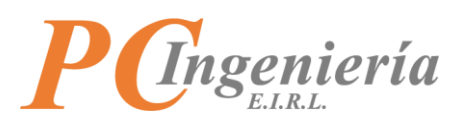

Al marcar o desmarcar la casilla Relieve podrá establecer si desea que sean visibles o no los relieves en el mapa.

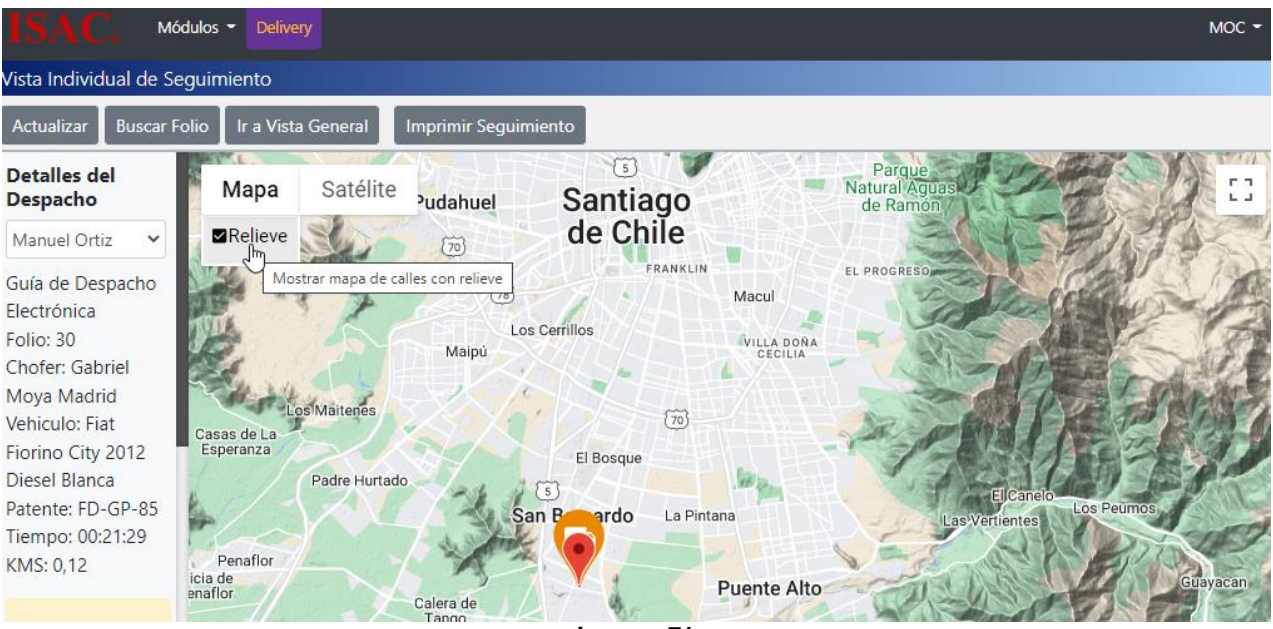

Imagen 71

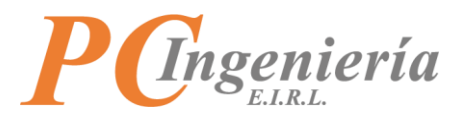

## **IX.-** Reportes

## **IX.A.-** Reporte Individual de Entrega

En la pantalla de reporte individual podrá emitir la información resumida del Delivery por folio, incluyendo el tiempo y kilómetros recorridos.

Para acceder a esta pantalla presione "Reporte Individual de Entrega".

| Reportes                                                                  |  |
|---------------------------------------------------------------------------|--|
| <u>Reporte Individual de Entrega</u><br>Reporte de Entregas de un Périodo |  |

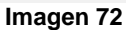

La pantalla de reporte individual de entrega es la siguiente:

| ISAC, Módulos - Delivery                                   |   | мос •     |
|------------------------------------------------------------|---|-----------|
| Reporte Entrega Individual                                 |   |           |
| Nuevo Generar Imprimir Exportar CSV                        |   |           |
|                                                            |   |           |
| Este reporte emite el detalle de delivery de un Folio DTE. |   |           |
| Configuración de onciones del reporte:                     |   |           |
|                                                            | ß |           |
| ID Folio DTE: 0                                            |   |           |
|                                                            |   | Imagen 73 |

Ejemplo de generar reporte:

En primer lugar, tendrá que seleccionar un folio DTE, presione el botón para acceder a la pantalla de búsqueda de folios.

En la pantalla de búsqueda de folios DTE podrá filtrar los registros por ID Folio DTE, ID Autorización, Tipo Docto., N° Folio, Utilizado, Fecha DTE Desde, Fecha DTE Hasta, Tipo Docto. Interno, ID Docto. Interno, y Estado. Si no establece ningún filtro se listarán todos los registros existentes.

Para establecer un registro presione "Sel." Desde la columna Acc.

| Búsqu      | Búsqueda: SII Folios DTE |            |                  |             |                  |                        |                       |                 |            |  |  |
|------------|--------------------------|------------|------------------|-------------|------------------|------------------------|-----------------------|-----------------|------------|--|--|
| ID Folio E | DTE:                     |            | ID Autorización: |             | Tipo Docto:      |                        | N° Foli               | N° Folio:       |            |  |  |
| Utilizado: |                          |            | Fecha DTE Desde: |             | Fecha DTE Hasta: |                        | Tipo D                | octo. Interno:  |            |  |  |
| - Seleco   | :ionar -<br>. Interno:   | ~          | Estado:          |             |                  |                        |                       |                 |            |  |  |
|            |                          |            | - Seleccionar -  | ~           |                  |                        |                       |                 |            |  |  |
| Filtrar    | Volver - Cancela         | ar         |                  |             |                  |                        |                       |                 |            |  |  |
| Se er      | ncontraron 154           | resultados |                  |             |                  |                        |                       |                 |            |  |  |
|            |                          |            |                  |             |                  |                        |                       |                 |            |  |  |
| Acc.       | ID Foli                  | o ID CAF   | Tipo DTE         | Folio DTE   | Utilizado        | Fecha DTE              | Tipo Doc. Interno     | ID Doc. Interno | Estado DTE |  |  |
| Sel        | 121                      | 18         | 52               | 30          | Utilizado        | 24-05-2022<br>11:57:44 | Nota de<br>Generación | 255             | Aceptado   |  |  |
|            |                          |            |                  | • · · · · · |                  |                        |                       |                 |            |  |  |

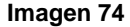

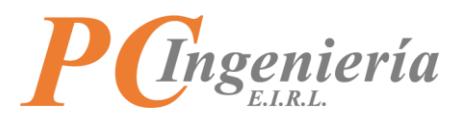

Una vez seleccionado el folio DTE presione el botón Generar para obtener el reporte.

| ISAC. Módulos - Deli            | Noc -                              |
|---------------------------------|------------------------------------|
| Reporte Entrega Individual      |                                    |
| Nuevo Generar Imprimir Ex       | xportar CSV                        |
|                                 |                                    |
| Este reporte emite el de        | talle de delivery de un Folio DTE. |
|                                 |                                    |
| Configuración de opciones del r | eporte:                            |
| ID Folio DTE: 121               |                                    |

Imagen 75

## El reporte generado es el siguiente:

# PC INGENIERIA EIRL

## Delivery

# **Reporte Entrega Individual**

ID Folio DTE: 121

Generado: 30-05-2022 Por: usuario

| Usuario Asignado | Rut Receptor | Fecha DTE  | Monto Total | Destino                                  | Tiempo   | KM Recorridos |
|------------------|--------------|------------|-------------|------------------------------------------|----------|---------------|
| moc              | 76.183.223-9 | 24-05-2022 | \$ 535.488  | Punto de Recogida Sodimac Mall Plaza Sur | 00:10:42 | 3,52          |
| moc              | 76.183.223-9 | 24-05-2022 | \$ 535.488  | Destino de Entrega Los Canelos 226       | 00:36:57 | 13,11         |
| Totales          |              |            |             |                                          | 00:47:33 | 16,63         |

Imagen 76

Con el botón Imprimir podrá realizar una impresión de reporte generado.

|                                              |                                        | Reporte                                                                                                 | Entrega Individual                                                                                                    |                                                                                                    |                                                                                                    |                                                                                                    | mpmm                                                                                                    |                                                                                                    | r noju uč p                                                                                                    |
|----------------------------------------------|----------------------------------------|----------------------------------------------------------------------------------------------------|----------------------------------------------------------------------------------------------------|----------------------------------------------------------------------------------------------------|----------------------------------------------------------------------------------------------------|----------------------------------------------------------------------------------------------------|----------------------------------------------------------------------------------------------------|----------------------------------------------------------------------------------------------------|----------------------------------------------------------------------------------------------------|
| Rat Receptor<br>36.188.229-9<br>36.188.229-9 | Pecha 2012<br>24-08-2022<br>24-08-2022 | Muerite Total<br>5 131-048<br>5 131-048                                                                 | Dealine<br>Porte de Ferençais Leilman Mal Plans Lor<br>Dealine de Serven Jun Contra                                                                                                    | Tianga<br>050500<br>015111                                                                                                    | Generado: 25-05-2022<br>Por: moc<br>EM Reservicion<br>0,00<br>0,27                                                                                                    |                                                                                                    | Destino                                                                                                    | HP Officejet                                                                                                    | Pro X476                                                                                                    |
|                                              |                                        |                                                                                                    |                                                                                                    | 8141.11                                                                                                    | 8,27                                                                                                    |                                                                                                    | Páginas                                                                                                    | Todos                                                                                                    |                                                                                                    |
|                                              |                                        |                                                                                                    |                                                                                                    |                                                                                                    |                                                                                                    |                                                                                                    | Copias                                                                                                    | 1                                                                                                    |                                                                                                    |
|                                              |                                        |                                                                                                    |                                                                                                    |                                                                                                    |                                                                                                    |                                                                                                    | Color                                                                                                    | Color                                                                                                    |                                                                                                    |
|                                              |                                        |                                                                                                    |                                                                                                    |                                                                                                    |                                                                                                    |                                                                                                    |                                                                                                    |                                                                                                    |                                                                                                    |
|                                              |                                        |                                                                                                    |                                                                                                    |                                                                                                    |                                                                                                    |                                                                                                    | Más opciones de cor                                                                                                    | nfiguración                                                                                                    |                                                                                                    |
|                                              |                                        |                                                                                                    |                                                                                                    |                                                                                                    |                                                                                                    |                                                                                                    |                                                                                                    |                                                                                                    |                                                                                                    |
|                                              |                                        |                                                                                                    |                                                                                                    |                                                                                                    |                                                                                                    |                                                                                                    |                                                                                                    |                                                                                                    |                                                                                                    |
|                                              |                                        |                                                                                                    |                                                                                                    |                                                                                                    |                                                                                                    |                                                                                                    |                                                                                                    |                                                                                                    |                                                                                                    |
|                                              |                                        |                                                                                                    |                                                                                                    |                                                                                                    |                                                                                                    |                                                                                                    |                                                                                                    | Imprimir                                                                                                    | Cance                                                                                                    |
|                                              | La Roque                               | La Longio         Long (11)           NULLION         2000 (2000)           NULLION         2000 (2000) | La Longa         June 201         La Longa           2012/201         2012/201         1012/201           2012/201         2012/201         1012/201           2012/201         2012/201         2012/201           2012/201         2012/201         2012/201           2012/201         2012/201         2012/201           2012/201         2012/201         2012/201           2012/201         2012/201         2012/201           2012/201         2012/201         2012/201           2012/201         2012/201         2012/201           2012/201         2012/201         2012/201           2012/201         2012/201         2012/201           2012/201         2012/201         2012/201           2012/201         2012/201         2012/201           2012/201         2012/201         2012/201           2012/201         2012/201         2012/201           2012/201         2012/201         2012/201           2012/201         2012/201         2012/201           2012/201         2012/201         2012/201           2012/201         2012/201         2012/201           2012/201         2012/201         2012/201 <tr< td=""><td>Ada Gang American         Hole Bill         Marine Marine           NULL 2014         2018 200         102.000         American Stranger Indonesis Information (Stranger Indonesis)           NULL 2014         2018 200         102.000         NULL 2014         American Stranger Indonesis Information (Stranger Indonesis)</td><td>LAUNCENE         Part PAL         Name Table         Name         Name           NUMBER         0.00000         1.00000         0.00000         0.00000         0.00000         0.00000         0.00000         0.00000         0.00000         0.00000         0.00000         0.00000         0.00000         0.00000         0.00000         0.00000         0.00000         0.00000         0.00000         0.00000         0.00000         0.00000         0.00000         0.00000         0.00000         0.00000         0.00000         0.00000         0.00000         0.00000         0.00000         0.00000         0.00000         0.00000         0.00000         0.00000         0.00000         0.00000         0.00000         0.00000         0.00000         0.00000         0.00000         0.00000         0.00000         0.00000         0.00000         0.00000         0.00000         0.00000         0.00000         0.00000         0.00000         0.00000         0.00000         0.00000         0.00000         0.00000         0.00000         0.00000         0.00000         0.00000         0.00000         0.00000         0.00000         0.00000         0.00000         0.00000         0.00000         0.00000         0.00000         0.00000         0.000000         0.000000         0.00</td><td>Energy     No. 201     Table     Table</td><td>Image: Constrained of the state of the state of the s</td><td>Description       Destino         Image: Image:</td><td>Destination     Image: State State</td></tr<> | Ada Gang American         Hole Bill         Marine Marine           NULL 2014         2018 200         102.000         American Stranger Indonesis Information (Stranger Indonesis)           NULL 2014         2018 200         102.000         NULL 2014         American Stranger Indonesis Information (Stranger Indonesis) | LAUNCENE         Part PAL         Name Table         Name         Name           NUMBER         0.00000         1.00000         0.00000         0.00000         0.00000         0.00000         0.00000         0.00000         0.00000         0.00000         0.00000         0.00000         0.00000         0.00000         0.00000         0.00000         0.00000         0.00000         0.00000         0.00000         0.00000         0.00000         0.00000         0.00000         0.00000         0.00000         0.00000         0.00000         0.00000         0.00000         0.00000         0.00000         0.00000         0.00000         0.00000         0.00000         0.00000         0.00000         0.00000         0.00000         0.00000         0.00000         0.00000         0.00000         0.00000         0.00000         0.00000         0.00000         0.00000         0.00000         0.00000         0.00000         0.00000         0.00000         0.00000         0.00000         0.00000         0.00000         0.00000         0.00000         0.00000         0.00000         0.00000         0.00000         0.00000         0.00000         0.00000         0.00000         0.00000         0.00000         0.00000         0.00000         0.000000         0.000000         0.00 | Energy     No. 201     Table     Table | Image: Constrained of the state of the state of the s | Description       Destino         Image: Image: | Destination     Image: State State |

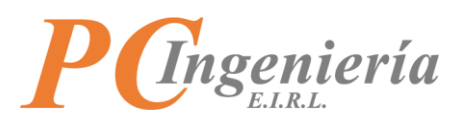

Con el botón Exportar CSV podrá exportar la información obtenida en el reporte en un documento en formato CSV y descargarlo.

| ISAC, Módulos - Delivery Mod                               | c <del>-</del> |
|------------------------------------------------------------|----------------|
| Reporte Entrega Individual                                 |                |
| Nuevo Generar Imprimir Exportar CSV                        |                |
| Este reporte emite el detalle de delivery de un Folio DTE. |                |
| Configuración de opciones del reporte:                     |                |
|                                                            |                |
| PC INGENIERIA EIRL                                         |                |
| Delivery Reporte Entrega Individual                        |                |
| rptentregaindividual.csv ^                                 | ] ×            |

Imagen 78

## El archivo CSV es el siguiente:

| ,    | Autoguardado                                                                                                    |                                         | 9- 6-                                                                                                | ≂ rptentr                                     | egaindividu •                         | م ا                                     | Soporte ISAC                                                  | SI L                            | ÿ 🖬      | - 1      | ⊐ / ×                       |
|------|----------------------------------------------------------------------------------------------------|-----------------------------------------|----------------------------------------------------------------------------------------------------|-----------------------------------------------|---------------------------------------|-----------------------------------------|---------------------------------------------------------------|---------------------------------|----------|----------|-----------------------------|
| A    | rchivo Inici                                                                                                    | o Insertar                              | Disposición                                                                                          | de página F                                   | órmulas Da                            | itos Revisar                            | Vista Pro                                                     | gramador                        | Ayuda Eq | luipo    | R B                         |
| Pe   | Constant of the second second | Calibri<br>N K S →<br>H → Δ →<br>Fuente | <ul> <li>✓ 11 </li> <li>✓ A<sup>^</sup> A<sup>×</sup></li> <li>▲ </li> <li>✓ <sup>I</sup></li> </ul> | = = = e<br>= = = E<br>= = = ∞ ~<br>Alineación | Genera<br>Genera<br>S ~<br>S ~<br>Núm | II → III<br>% 000 II<br>8 III<br>ero II | Formato cond<br>Dar formato co<br>Estilos de celda<br>Estilos | icional ~<br>omo tabla ~<br>a ~ | Celdas E | dición A | nalizar<br>datos<br>nálisis |
| 17   | *                                                                                                    | : ×                                     | √ <i>f</i> <sub>x</sub>                                                                              |                                               |                                       |                                         |                                                               |                                 |          |          | ¥                           |
|      | А                                                                                                    | В                                       | с                                                                                                    | D                                             | E                                     | F                                       | G                                                             | н                               | - I      | J        |                             |
| 1    | Usuario                                                                                                    | Rut Receptor                            | Fecha DTE                                                                                            | Monto DTE                                     | Destino                               | Tiempo                                  | KMS Recorrie                                                  | dos                             |          |          |                             |
| 2    | moc                                                                                                    | 76.183.223-9                            | 24-05-2022                                                                                           | 535.488                                       | Sodimac Mal                           | 0:10:42                                 | 3,52                                                          |                                 |          |          |                             |
| 3    | moc                                                                                                    | 76.183.223-9                            | 24-05-2022                                                                                           | 535.488                                       | Los Canelos                           | 0:36:57                                 | 13,11                                                         |                                 |          |          |                             |
| 4    |                                                                                                    |                                         |                                                                                                    |                                               |                                       | 0:47:33                                 | 16,63                                                         |                                 |          |          |                             |
| 5    |                                                                                                    |                                         |                                                                                                    |                                               |                                       |                                         |                                                               |                                 |          |          |                             |
| 6    |                                                                                                    |                                         |                                                                                                    |                                               |                                       |                                         |                                                               |                                 |          | _        |                             |
| 7    |                                                                                                    |                                         |                                                                                                    |                                               |                                       |                                         |                                                               |                                 |          |          |                             |
| 8    |                                                                                                    |                                         |                                                                                                    |                                               |                                       |                                         |                                                               |                                 |          |          |                             |
| 9    |                                                                                                    |                                         |                                                                                                    |                                               |                                       |                                         | 0                                                             |                                 |          |          |                             |
| 10   |                                                                                                    |                                         |                                                                                                    |                                               |                                       |                                         |                                                               |                                 |          |          |                             |
| 11   |                                                                                                    |                                         |                                                                                                    |                                               |                                       |                                         |                                                               |                                 |          |          |                             |
| 12   |                                                                                                    |                                         |                                                                                                    |                                               |                                       |                                         |                                                               |                                 |          |          |                             |
|      | 4 - F                                                                                                    | rptentregair                            | ndividual (1)                                                                                        | (+)                                           |                                       |                                         |                                                               |                                 |          |          |                             |
| List | :0 💿                                                                                                    | ⊖Se es                                  | tá iniciando el                                                                                      | runtime de los c                              | omplementos. E                        | spere un mome                           | nto 🌐                                                         |                                 | ] –      |          | + 100%                      |
|      |                                                                                                    |                                         |                                                                                                    |                                               | Imag                                  | en 79                                   |                                                               |                                 |          |          |                             |

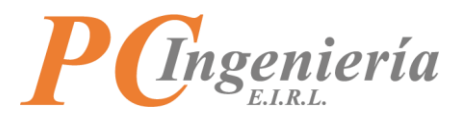

## IX.B.- Reporte de Entregas de un Periodo

La pantalla de reporte de entregas de un periodo permite emitir el resumen de Delivery por periodo y usuario.

Para acceder a esta pantalla presione "Reporte Entregas del Periodo".

| Reportes                      |
|-------------------------------|
| Reporte Individual de Entrega |
| Imagen 80                     |

La viste de reporte de entregas del periodo es la siguiente:

| ISAC, Módulos + Delivery                                              | мос 🕶 |
|-----------------------------------------------------------------------|-------|
| Reporte Entregas del Periodo                                          |       |
| Nuevo Generar Imprimir Exportar CSV                                   |       |
| Este reporte emite el resumen de entregas de un periodo.              |       |
| Configuración de opciones del reporte:                                |       |
| ID Usuario Desde: 4 ID Usuario Hasta: 4 Fecha Desde: * 01-01-2015 🛗 💌 |       |
| Fecha Hasta: * 25-05-2022                                             |       |
| Imagen 81                                                             |       |

Ejemplo de generar un reporte:

En primer lugar, será necesario establecer la fecha "Desde" y "Hasta" en los controles de fecha 📟

El control de fecha es el siguiente:

| *  |    | Ма | yo, 2 | 022 |       |    |
|----|----|----|-------|-----|-------|----|
| Lu | Ма | мі | Ju    | Vi  | Sá    |    |
| 25 | 26 | 27 | 28    | 29  | 30    |    |
| 2  | 3  | 4  | 5     | 6   | 7     |    |
| 9  | 10 | 11 | 12    | 13  | 14    | 1  |
| 16 | 17 | 18 | 19    | 20  | 21    | 22 |
| 23 | 24 | 25 | 26    | 27  | 28    | 29 |
| 30 | 31 | 1  | 2     | 3   | 4     | 5  |
|    | Ho | y  |       | Li  | mpiar |    |
|    |    |    |       |     |       |    |
|    |    |    |       |     | Est   | ab |
|    |    |    |       | 5   | Es    | t  |

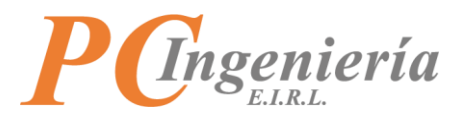

Opcionalmente, podrá implementar un filtro de rango de usuario "Desde" y "Hasta". Podrá establecer los usuarios para filtrar presionando \_\_\_\_\_, entonces accederá a la pantalla de búsqueda de usuarios.

En la pantalla de búsqueda de usuarios podrá filtrar los registros por ID Usuario, Usuario, Nombre y E-Mail. Si no establece ningún filtro se listarán todos los registros existentes.

Para establecer un registro presione "Sel." Desde la columna Acc.

## **Búsqueda: Usuarios**

| ID Usuario:               | Usuano: | Nombre:             | E-mail:                 |
|---------------------------|---------|---------------------|-------------------------|
| Filtrar Volver - Cancelar | ]       |                     |                         |
| Se encontraron 8 resul    | ltados  |                     |                         |
| Acc. ID                   | Usuario | Nombre              | E-mail                  |
| Sel 1                     | gmm     | Gabriel Moya Madrid | gmoya@pcingenieria.cl   |
| Sel. 2                    | hvf     | Hugo Valdes Flores  | hvaldes@pcingenieria.cl |

Imagen 83

Una vez ha establecido los filtros presione Generar para obtener el reporte.

| ISAC. Módulos - Delivery                                              | мос 🗸 |
|-----------------------------------------------------------------------|-------|
| Reporte Entregas del Periodo                                          |       |
| Nuevo Generar Imprimir Exportar CSV                                   |       |
| Este reporte emite el resumen de entregas de un periodo.              |       |
| Configuración de opciones del reporte:                                |       |
| ID Usuario Desde: 4 ID Usuario Hasta: 4 Fecha Desde: * 01-01-2015 🛗 💌 |       |
| Fecha Hasta: * 25-05-2022                                             |       |
| Imagen 84                                                             |       |

×

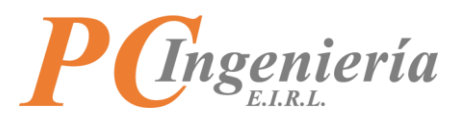

El reporte generado es el siguiente:

PC INGENIERIA EIRL Delivery

# **Reporte Entregas por Periodo**

ID Usuario desde: 4 hasta: 4 Fecha emisiones desde: 01-01-2015 hasta: 25-05-2022

> Generado: 25-05-2022 Por: moc

| Usuario   | Folios Asignados | KMS Recorridos | Tiempo Total |
|-----------|------------------|----------------|--------------|
| moc       | 4                | 0,35           | 02:25:24     |
| Imagen 85 |                  |                |              |

Con el botón Imprimir podrá realizar una impresión del reporte generado.

| ISAC. Módulos - Delivery                                                                                                    | MOC - |
|----------------------------------------------------------------------------------------------------|-------|
| Reporte Entregas del Periodo                                                                                                    |       |
| Nuevo Generar Imprimir Exportar CSV                                                                                                    |       |
| Este reporte emite el resumen de entregas de un periodo.                                                                                                    |       |
| Configuración de opciones del reporte:                                                                                                    |       |
| ID Usuario Desde: 4 IID Usuario Hasta: 4 IID Usuario Hasta: 4 IID Usuari | •     |
| Fecha Hasta: * 26-05-2022                                                                                                    |       |
| PC INGENIERIA EIRL                                                                                                    |       |
| Delivery                                                                                                    |       |
| Reporte Entregas por Periodo                                                                                                    |       |

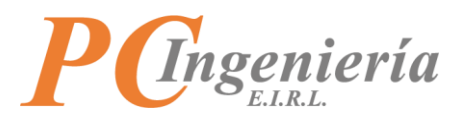

La pantalla de impresión es la siguiente:

| PC INGENIERIA EIRL<br>Delivery | Reporte Entregas por Periodo                                                      |                                                  |         | Imprimir               | 1                            | I hoja de papel |
|--------------------------------|-----------------------------------------------------------------------------------|--------------------------------------------------|---------|------------------------|------------------------------|-----------------|
| Daaria faliat Asian            | ID Usuario dende 4 honto: 4<br>Fecha emisiones dende 01-01-2015 honto: 26-05-2022 | Generado: 26-05-2022<br>Por: moc<br>Tenno: Tatal |         | Destino                | 🖶 HP Officejet F             | Pro X476( 🔻     |
| mac 4                          | 72,05                                                                             | 16-02-51                                         |         | Páginas                | Todos                        | Ŧ               |
|                                |                                                                                   |                                                  |         | Copias                 | 1                            |                 |
|                                |                                                                                   |                                                  |         | Color                  | Color                        | Ŧ               |
|                                |                                                                                   |                                                  |         | Más opciones de confiç | guración                     | ~               |
|                                |                                                                                   | vi                                               |         |                        | Imprimir<br>շ <sup>ի</sup> պ | Cancelar        |
|                                | Locná omici                                                                       | Ima                                              | igen 87 |                        |                              |                 |

Con el botón Exportar CSV podrá exportar la información obtenida en el reporte, además de generar y descargar un archivo CSV con los datos obtenidos.

| ISAC, Módulos - Delivery                                              | мос 🝷       |  |  |  |
|-----------------------------------------------------------------------|-------------|--|--|--|
| Reporte Entregas del Periodo                                          |             |  |  |  |
| Nuevo Generar Imprimir Exportar CSV                                   |             |  |  |  |
| Este reporte emite el resumen de entregas de un periodo.              |             |  |  |  |
| Configuración de opciones del reporte:                                |             |  |  |  |
| ID Usuario Desde: 4 ID Usuario Hasta: 4 Fecha Desde: * 01-01-2015 🗰 🔻 |             |  |  |  |
| Fecha Hasta: * 26-05-2022                                             |             |  |  |  |
| PC INGINIERIA EIZL                                                    |             |  |  |  |
| Reporte Entregas por Periodo                                          |             |  |  |  |
| Mostr                                                                 | ar todo 🛛 🗙 |  |  |  |
| Imagen 88                                                             |             |  |  |  |

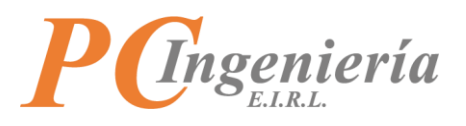

El contenido del archivo CSV es el siguiente:

| ,    | Autoguardado          | <b>ि 🛛 १</b> , ५                                                                                                    | ~ <del>~</del> rptentreg                   | asperiod 🔸     | کر Sopor                                                         | te ISAC SI                                                | <i>[</i> ] क | -                 |                               |
|------|-----------------------|----------------------------------------------------------------------------------------------------|--------------------------------------------|----------------|------------------------------------------------------------------|-----------------------------------------------------------|--------------|-------------------|-------------------------------|
| A    | rchivo Inici          | o Insertar Disposic                                                                                                    | ión de página Fór                          | rmulas Datos   | Revisar Vista                                                    | Programa                                                  | dor Ayuda    | Equipo            | ₽ 🖄                           |
| Pe   | agar ♂<br>tapapeles ₪ | Calibri $\checkmark$ 11       N     K $\underline{S}$ $\land$ $\overset{\frown}{\square}$ $\checkmark$ $\land$ $\overset{\frown}{\square}$ $\overset{\frown}{\square}$ $\overset{\frown}{\square}$ Fuente $\square$ | E = E eb<br>E = E E<br>E = E<br>Alineación | General        | <ul> <li>Format</li> <li>Dar form</li> <li>Estilos de</li> </ul> | o condicional ~<br>mato como tab<br>de celda ~<br>Estilos | la ~ Celdas  | C<br>Edición<br>Č | Analizar<br>datos<br>Análisis |
| G    | LO -                  | $\therefore \qquad \checkmark \qquad f_x$                                                                                                    |                                            |                |                                                                  |                                                           |              |                   | ~                             |
|      | А                     | В                                                                                                    | с                                          | D              | E                                                                | F                                                         | G            | н                 | I 🔺                           |
| 1    | Usuario               | Folios Asignados                                                                                                    | KMS Recorridos                             | Tiempo Total   |                                                                  |                                                           |              |                   |                               |
| 2    | mhc                   | 1                                                                                                    | 0                                          | 0:00:0         | 0                                                                |                                                           |              |                   |                               |
| 3    | moc                   | 4                                                                                                    | 73,16                                      | 17:05:3        | 7                                                                |                                                           |              |                   |                               |
| 4    | hvf                   | 1                                                                                                    | 0                                          | 0:00:0         | 0                                                                |                                                           |              |                   |                               |
| 5    |                       |                                                                                                    |                                            |                |                                                                  |                                                           |              |                   |                               |
| 6    |                       |                                                                                                    |                                            |                |                                                                  |                                                           |              |                   |                               |
| 7    |                       |                                                                                                    |                                            | <u>}</u>       |                                                                  |                                                           |              |                   |                               |
| 8    |                       |                                                                                                    |                                            |                |                                                                  |                                                           |              |                   |                               |
| 9    |                       |                                                                                                    |                                            |                |                                                                  |                                                           |              |                   |                               |
| 10   |                       |                                                                                                    |                                            |                |                                                                  |                                                           | L            |                   |                               |
| 11   |                       |                                                                                                    |                                            |                |                                                                  |                                                           |              |                   |                               |
| 12   |                       |                                                                                                    |                                            |                |                                                                  |                                                           |              |                   | <b>▼</b>                      |
|      | • • • •               | rptentregasperiodo (                                                                                                    | 1) (+)                                     |                | 1                                                                |                                                           |              |                   | •                             |
| List | o 🗔 🎲 A               | ccesibilidad: No disponible                                                                                                    | e                                          |                |                                                                  |                                                           | ── - ──      | -                 | - + 100%                      |
|      |                       |                                                                                                    |                                            | line e er e re | 0                                                                |                                                           |              |                   |                               |

Imagen 89

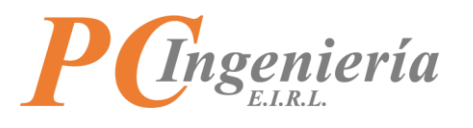

# X.- Cerrar Sesión

Para cerrar sesión presione el botón vibicado en la parte superior derecha de la pantalla. Entonces seleccione la opción "Cerrar Sesión".

| ISAC, Módulos - Delivery                                              | MOC -         |
|-----------------------------------------------------------------------|---------------|
| Reporte Entregas del Periodo                                          | Mi perfil     |
| Nuevo Generar Imprimir Exportar CSV                                   | Cerrar Sesión |
| Este reporte emite el resumen de entregas de un periodo.              |               |
| Configuración de opciones del reporte:                                |               |
| ID Usuario Desde: 4 ID Usuario Hasta: 4 Fecha Desde: * 01-01-2015 🗰 🔻 |               |
| Fecha Hasta: * 26-05-2022                                             |               |

Imagen 90

Una vez ha presionado el botón será redirigido a la pantalla del Login.

| ISAC. Inicio Condiciones Pre | ecios Inscripción Activar Licencia Confirmar Pago Acerca de ISAC® |  |
|------------------------------|-------------------------------------------------------------------|--|
|                              |                                                                   |  |
|                              | <b>P</b> Ingeniería <b>ISAC</b>                                   |  |
|                              |                                                                   |  |
|                              | Ingreso al Servicio:                                              |  |
|                              |                                                                   |  |
|                              | Rut Licencia: ★ 0 - sel€ ♥                                        |  |
|                              | Usuario *                                                         |  |
|                              | Clave *                                                           |  |
|                              | Continuar                                                         |  |
|                              | μζ                                                                |  |
|                              | Imagen 91                                                         |  |